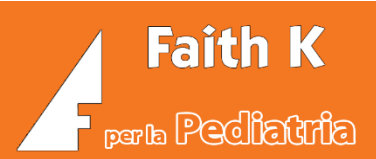

# AVVIO DI FAITH

Faith

Faith G

Cliccare sull'icona **ZP** presente sul desktop del Vostro computer. A questo punto verrà visualizzata la finestra di autenticazione dove inserire:

**NOME UTENTE**: Viene proposto l'ultimo utente utilizzato; nella versione Dimostrativa troverete "Amministratore";

<u>*PASSWORD*</u>: inserire la password di accesso se precedentemente impostata altrimenti lasciare il campo vuoto; nella versione dimostrativa non è presente alcuna password.

| <b>Faith</b>  | M                     | Versione <b>2.8.3</b><br>(Rev. 157)<br>Onoutenza |
|---------------|-----------------------|--------------------------------------------------|
| Accedi con    | Utente Rossi Mar      | io -                                             |
| Utente Faith  | Password Digitare qui | la password di accesso 👁                         |
| faithcloud.it | Server (local)        | - Arredi                                         |
| Sistema T.S.  | Contat                | ta il supporto                                   |
| Software pe   | a Pediatria           |                                                  |

A questo punto premere il pulsante "Accedi" per entrare.

Una volta entrati, per la gestione della cartella clinica del paziente (viste, ricette, bilanci di salute, etc.) cliccare sulla voce "*Console visita*".

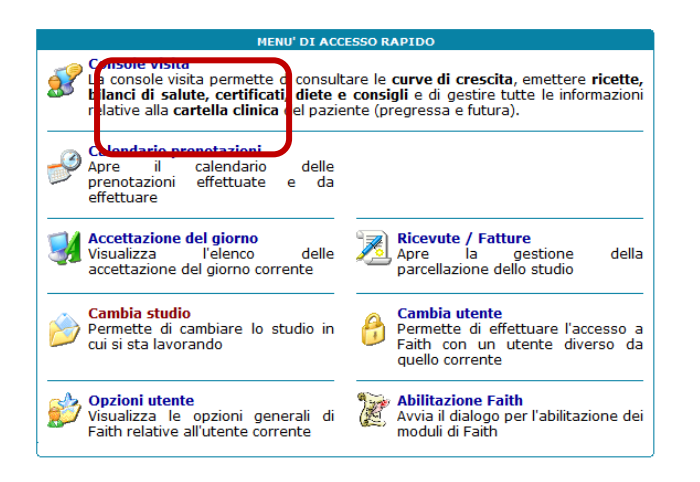

| e-Shark S.r.l.               | Sito internet: <u>www.e-Shark.it</u> |  |
|------------------------------|--------------------------------------|--|
| Via Ugo Foscolo, 17          | E-mail: info@e-shark.it              |  |
| 95030 S. A. Li Battiati (CT) | Tel: 095/302380                      |  |

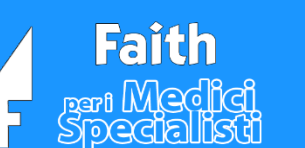

# Selezione del paziente

### Ricerca del paziente

Nella casella "Cognome" indicare il cognome, o parte di esso, del paziente da selezionare; a questo punto premere il tasto "INVIO" della tastiera.

- Se il cognome non viene riconosciuto tra i pazienti presenti in archivio, viene dato apposito messaggio • "Nessun elemento trovato"; (N.B. Se il messaggio "Nessun elemento trovato" compare per qualsiasi cognome inserito, accertarsi che ci siano pazienti inseriti o che almeno le caselle di ricerca "Attivi" ed "SSN" sono biffate)
- Se il cognome viene riconosciuto, il paziente sarà selezionato automaticamente; •
- Se il cognome inserito non permette di identificare in maniera univoca il paziente desiderato, poiché sono • presenti più pazienti con lo stesso cognome, allora verrà visualizzata la lista dei pazienti corrispondenti alla ricerca inserita.

| 💈 Nuovo paziente   🌗 👻 🕑 Crone             | ologia 🝷 🕪 👻 🔯 Accettazioni del giorno 🛛 🖼 Cr             | rea visita 🛛 🚰 Cambia stu |
|--------------------------------------------|-----------------------------------------------------------|---------------------------|
| Matricola Cognome e nome R                 | Ø                                                         |                           |
| ✓ <u>Attivi</u> <u>Revocati</u> <u>SSN</u> | □ <u>P</u> rivati                                         |                           |
| 🧐 Nessun paziente selezionato              |                                                           |                           |
|                                            | Opzioni di ricerca                                        |                           |
|                                            | Ricerca per                                               |                           |
|                                            | Cognome e nome                                            | -                         |
|                                            | Indicare il valore da ricercare                           |                           |
|                                            | R                                                         | Irova                     |
|                                            | Fare click sull'elemento desiderato, quindi scegliere con | nferma                    |
|                                            | Matr Cognome e nome                                       | Codice fiscale            |
|                                            | 16 Rossi Eleonora                                         | RSSLNR16T65C351J 01a      |
|                                            | 15 Rossi Fabio                                            | RSSFBA16R28C351O 01a      |
|                                            | 2 Russo Letizia                                           | RSSLTZ06P51A089D 12a      |

A questo punto fare doppio click in corrispondenza del paziente, presente nella lista, da selezionare.

| e-Shark S.r.l.               | Sito internet: <u>www.e-Shark.it</u> |  |
|------------------------------|--------------------------------------|--|
| Via Ugo Foscolo, 17          | E-mail: info@e-shark.it              |  |
| 95030 S. A. Li Battiati (CT) | Tel: 095/302380                      |  |

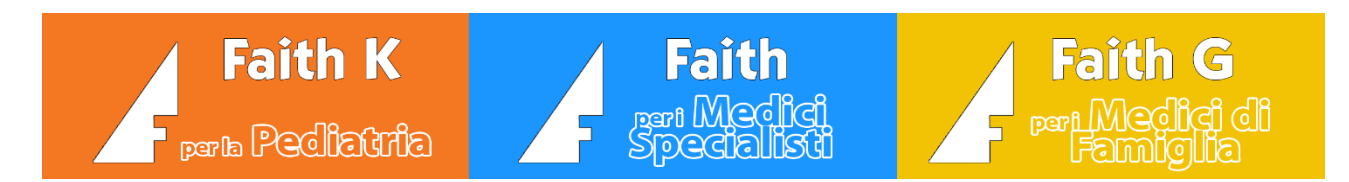

### Lista pazienti revocati

Cercare i pazienti revocati, biffando la casella "Revocati". Nell'elenco che viene visualizzato, i pazienti revocati saranno mostrati di colore rosso.

| S Nuovo   | o paziente 🛛 🕼           | - 🕜 Cron      | ologia 🝷 🕪        | -  8 | 🛃 Accett                 | azioni del giorno 🛛 🕅 Crea visita                                  | 🚰 Cambia studio 🛛 🧾 Ri | cette 🝷 🇪 Vac        |
|-----------|--------------------------|---------------|-------------------|------|--------------------------|--------------------------------------------------------------------|------------------------|----------------------|
| Matricola | Cognome e nome<br>R      |               |                   | ø    | Opzioni                  | di ricerca                                                         |                        | َ 🕤 😁                |
| ✓ Attivi  | <b></b> <u>R</u> evocati | ✓ <u>S</u> SN | 🔲 <u>P</u> rivati |      | Ricerca                  | per                                                                |                        |                      |
| 🐺 Nessu   | in paziente sele         | zionato       |                   |      | Indicar<br>R<br>Fare did | e il valore da ricercare<br>« sull'elemento desiderato, quindi sce | gliere conferma        | Opzioni<br>Trova ora |
|           |                          |               |                   |      | Matr                     | Coanome e nome                                                     | Codice fiscale         | Età                  |
|           |                          |               |                   |      | 1                        | Rossi Carla                                                        | RSSCRL16E48C351H       | 01a 08m 02g          |
|           |                          |               |                   |      | 16                       | Rossi Eleonora                                                     | RSSLNR 16T65C351J      | 01a 00m 16g          |
|           |                          |               |                   |      |                          |                                                                    |                        |                      |

#### Inserimento nuovo paziente

Se il paziente desiderato, non è presente in archivio, allora selezionare, cliccando sull'icona "Nuovo paziente"; a questo punto viene visualizzata la finestra di inserimento del paziente.

N.B. E' possibile importare in automatico i pazienti dagli elenchi messi a disposizione dalle regioni o dal Sistema TS. Contattare, per questo il servizio assistenza e-Shark.

| Home Page                | <u>S</u> tudio | Prenota <u>z</u> ioni | <u>A</u> ccetta |
|--------------------------|----------------|-----------------------|-----------------|
| 🔱 Nuovo paziente 🔤       | - 🕑 Cro        | nologia 🝷 📫           | - 15            |
| Matricola Cognome e nome |                |                       | _               |
|                          |                |                       | ø               |
| ✓ Attivi ✓ Bevocati      | ✓ SSN          | <u>Privati</u>        |                 |
| 😵 Nessun paziente selez  | zionato        |                       |                 |
|                          |                |                       |                 |
|                          |                |                       |                 |
|                          |                |                       |                 |
|                          |                |                       |                 |
|                          |                |                       |                 |
|                          |                |                       |                 |
|                          |                |                       |                 |
|                          |                |                       |                 |
|                          |                |                       |                 |

| e-Shark S.r.l.               | Sito internet: www.e-Shark.it |
|------------------------------|-------------------------------|
| Via Ugo Foscolo, 17          | E-mail: info@e-shark.it       |
| 95030 S. A. Li Battiati (CT) | Tel: 095/302380               |

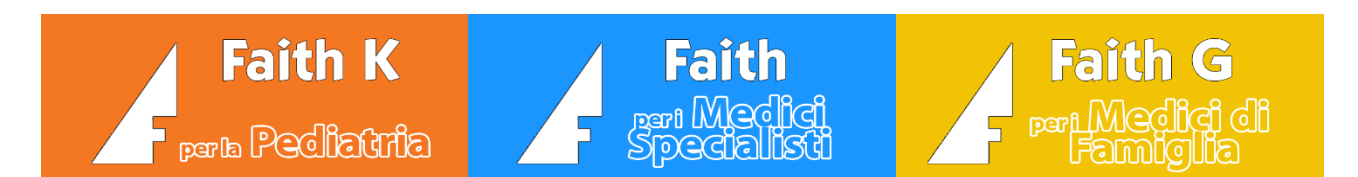

Dati necessari da inserire: indicare il Codice fiscale, il Cognome, Nome, Sesso, Comune e Data di nascita, Numero assistito.

| Paziente                    |                                                                                     |
|-----------------------------|-------------------------------------------------------------------------------------|
| 🔇 venerdì 17 gennaio 2014 1 | 9.37.44 MOD                                                                         |
| ELENCO SEZIONI              | Codice Codice Fiscale Tipo paziente                                                 |
|                             | 772 Convenzionato V                                                                 |
| Dati anagrafici             | Cognome Nome Sesso                                                                  |
| Recapiti                    | · · · · · · · · · · · · · · · · · · ·                                               |
| Gravidanza e parto          | Comune di nascita Provincia Data di nascita                                         |
| Anamnesi                    |                                                                                     |
| Dati ficici e comport       | Cittadinanza Istruzione Data scelta medico                                          |
| Dati fisici e comport.      | ▼ ▼ 17/01/2014 🖗 🗋 Deceduto                                                         |
| SSN e pagamento             | Revocato                                                                            |
| Privacy                     | Data Tipo revoca Note                                                               |
| Genitori                    | · · · · · · · · · · · · · · · · · · ·                                               |
|                             | Data Cons. Cartella Consegnata a                                                    |
| AILTE INTOTINAZIONI         |                                                                                     |
|                             | SSN non iscritto ASL                                                                |
|                             | Codice ASL ASL Distretto ASL Data scelta ASL Data sospensione                       |
|                             |                                                                                     |
|                             | Data scadenza Dt. rilascio tessera Numero assistito Id. te sera sanitaria nazionale |
|                             |                                                                                     |
|                             |                                                                                     |
|                             |                                                                                     |
|                             |                                                                                     |

N.B. Si ricorda che se si inserisce preventivamente il codice fiscale, le caselle sesso, comune e data di nascita vengono calcolati in automatico dal programma; se invece, si inseriscono per prima Cognome, Nome, Data di nascita, Comune di nascita e Sesso, Attraverso il pulsante "Calcola" è possibile generare in automatico il codice fiscale del paziente da confrontare sempre con la tessera sanitaria del paziente.

Per i pazienti nati all'estero, inserire la nazione estera di nascita e non la città.

Il codice ASL va inserito solo se diverso da quello del medico prescrittore.

| e-Shark S.r.l.               | Sito internet: <u>www.e-Shark.it</u> |  |
|------------------------------|--------------------------------------|--|
| Via Ugo Foscolo, 17          | E-mail: info@e-shark.it              |  |
| 95030 S. A. Li Battiati (CT) | Tel: 095/302380                      |  |

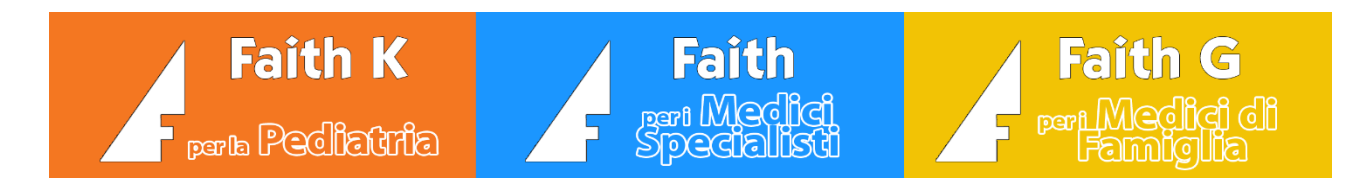

### Recapiti

Nella scheda recapiti, indicare la residenza del paziente, compilando le caselle visualizzate.

| Pazie Ite                          | 17.19.38 ( ) ( ) ( ) ( ) ( ) ( ) ( ) ( ) ( ) ( |
|------------------------------------|------------------------------------------------|
| ELENCO SE TONI<br>Dati anagrafici  | Tipo di recapito     Indirizzo       Residenza |
| Recapiti<br>Gravidanza e parto     | Comune Cap Provincia                           |
| Anamnesi<br>Dati fisici e comport. | Telefono 1 Telefono 2                          |
| SSN e pagamento<br>Privacy         | Fax 1 Fax 2                                    |
| Genitori<br>Altre Informazioni     | Indirizzo E-Mail                               |
|                                    |                                                |
|                                    |                                                |
|                                    | Conferma                                       |
|                                    |                                                |

Dopo aver inserito tutti i dati cliccare sul pulsante " Conferma ".

Per salvare in maniera definitiva il paziente, cliccare sull'icona "Salva" posta in alto della videata del paziente.

### Modifica pazienti

Cliccare sulla voce "Dati paziente" per variare i dati dei pazienti precedentemente inseriti.

| Bologna Giacomo (Dati paziente)                                                                             | Ű        | 3                 |   |
|----------------------------------------------------------------------------------------------------|----------|-------------------|---|
| Nato a <b>CATANIA</b> il 07/09/2001 C.F. <b>BLGGCM01P07C351H</b><br>Ultimo accesso effettuato il 06/12/2013 | Aggiorna | Console<br>stampa | Ρ |
| Residente in Via Mantova,18 - 20100 MILANO (MILANO) Telefono: 095395566                                     |          |                   |   |

| e-Shark S.r.l.               | Sito internet: www.e-Shark.it |
|------------------------------|-------------------------------|
| Via Ugo Foscolo, 17          | E-mail: info@e-shark.it       |
| 95030 S. A. Li Battiati (CT) | Tel: 095/302380               |

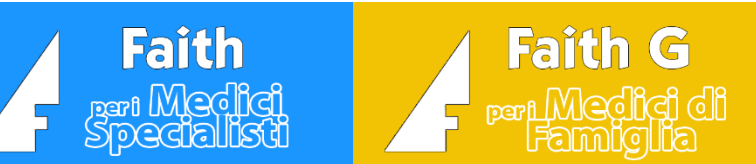

## Creare una nuova visita

Per creare una nuova visita, selezionare il pulsante "*Crea visita*" della console visita.

| Home Page 🔹 🛊 Studio Prenot                                          | azioni <u>Accettazioni Visita</u> | Tabelle Comunicazione Utilità Impostazioni Statistiche 🕜  |
|----------------------------------------------------------------------|-----------------------------------|-----------------------------------------------------------|
| S Nuovo paziente Accettazioni del                                    | iornc 🛛 🔜 Crea visita             | 🚰 Cambia studio 🛛 🔳 Ricette 🔻 🗖 📅 Sistema TS 👻 🏂 Attività |
| Matricola         Cognome e nome           7         Bologna Giacomo | Ø Età: 1<br>Conse                 | 12 anni, 4 mesi, 15 giorni<br>enso: Non registrato        |

A questo punto inserire l'Oggetto (Motivo) della visita che si sta inserendo; attraverso l'icona 🧟 per avere l'elenco dei motivi precedentemente inseriti.

| Visita                    | - N                |                                        | 0. 14       |                  |           |     |
|---------------------------|--------------------|----------------------------------------|-------------|------------------|-----------|-----|
| 🔇 mercoledi 07 marzo 2012 | 15.48.41           |                                        | -10× L1     |                  | 00        |     |
| ELENCO SEZIONI            | Medico Rossi M     | lario                                  | 👻 Branca    | Pediatra di base |           | -   |
| Generale                  | Data visita 07/03/ | 2012 🧑 Oggetto                         |             |                  |           | Ø   |
| Rilevazioni               |                    |                                        | -           |                  |           | ~   |
|                           | Note paziente      |                                        |             |                  |           | V   |
|                           | Esame obiettivo    |                                        |             |                  |           | < > |
|                           | Valutazione        |                                        |             |                  |           | ~   |
|                           | Consigli           |                                        |             |                  |           | ~   |
|                           | Note specialista   |                                        |             |                  |           | ~ ~ |
|                           | Stato visita       | Tipo visita                            | Proble      | ma               | Categoria |     |
|                           | Aperta             | <ul> <li>Di controllo / pre</li> </ul> | evenzione 💌 |                  | <b>v</b>  | •   |
|                           | Patologia          |                                        |             |                  |           |     |
|                           | Stato              | Importanza                             | Codice      | Patologia        |           |     |
|                           | Aperta 🔻           | Media 🔻                                |             |                  |           | Ø   |
|                           | De                 | scrizione                              |             |                  |           |     |
|                           | Visita spe         | cialistica                             |             |                  |           |     |

Per inserire invece altezza, peso e circonferenza cranica selezionare la sezione "Rilevazioni":

| Visita                      | 8                                                                             |                                        | d i             |                       |                    |                  |             |
|-----------------------------|-------------------------------------------------------------------------------|----------------------------------------|-----------------|-----------------------|--------------------|------------------|-------------|
| O mercoledì 22 gennaio 2014 | 17.52.01                                                                      |                                        | ) .             |                       |                    |                  | U INS       |
| ELENCO SEZIONI              | Tipi di rilev                                                                 | azione                                 |                 | Valori della rilev    | vazione selezionat | a                |             |
| Generale<br>Rilevazioni     | Altezza (cm)<br>Peso (kg)<br>Circonferenza<br>Frequenza car<br>Pressione arte | cranica<br>diaca<br>riosa              |                 | Alt.                  |                    |                  |             |
|                             | Selezionare il<br>inserire/varia                                              | l tipo di rilevazior<br>are il valore. | e per cui si vu | Annotazioni           |                    |                  | ×           |
|                             | Rilevazioni                                                                   | precedenti                             |                 |                       |                    |                  |             |
|                             | Data                                                                          | Altezza (cm)                           | Peso (kg)       | Circonferenza cranica | Frequenza cardiaca | Pressione arteri | osa         |
|                             | 07/09/2004                                                                    | 95,000                                 | 15,000          | 50,000                |                    |                  |             |
|                             | 07/09/2002                                                                    | 78,000                                 | 12,000          | 46,000                |                    |                  |             |
|                             | 07/10/2002                                                                    | 55,000                                 | 5,000           | 36,000                |                    |                  |             |
|                             | 07/09/2001                                                                    | 48,000                                 | 3,020           | 35,000                |                    |                  |             |
| - Charly Carl               |                                                                               |                                        |                 | Cite inte             |                    |                  |             |
| e-Shark S.r.I.              |                                                                               |                                        |                 | Sito inte             | ernet: <u>ww</u>   | w.e-Shari        | <u>(.it</u> |
| Via Ugo Fosco               | olo, 17                                                                       |                                        |                 | E-mail:               | info@e-sl          | <u>nark.it</u>   |             |
| 95030 S. A. Li              | Battiati                                                                      | (CT)                                   |                 | Tel: 095              | /302380            |                  |             |

# Stampare il contenuto di una visita

Cliccare su "Stampa" dalla schermata della visita.

| ✓3 Visualizza cartella clínica       ∧         - ♀ Gestione visite       +         + ♀ 08/09/2017 - prova2       ●                                                                                                    | Data visita: 12/0<br>Oggetto: CONTR | 4/2017; Età paziente: 14a 01m 17g<br>OLLO             | ı                             | Modifica                  | Stampa            | Crea parcella | ^ |
|----------------------------------------------------------------------------------------------------|-------------------------------------|-------------------------------------------------------|-------------------------------|---------------------------|-------------------|---------------|---|
| + 官 08/09/2017 - prova<br>+ 官 12/04/2017 - CONTROLLO<br>+ G Visite per problema<br>- G Cartella clinica                                                                                                    | Neri Carla (M<br>Nato a CATANIA il  | odifica paziente)<br>23/02/2003 C.F. NRECRL03B63C351U |                               | <b>U</b><br>Aggiorna      | Console<br>stampa | Personalizza  |   |
| E Visite<br>Visite<br>Visite<br>Visite<br>Visite<br>Visite<br>Curve di crescita<br>Visite<br>Curve di crescita<br>Visite<br>Curve di crescita<br>Visite<br>Curve di crescita<br>Visite<br>Curve di crescita<br>Visite<br>Curve di crescita<br>Visite<br>Curve di crescita<br>Visite<br>Curve di crescita<br>Visite<br>Curve di crescita | Residen                             | te in Via Ugo Foscolo 17 - 95030 SANT'                | AGATA LI BATTIATI (CATANIA) ' | Telefono: <b>09511111</b> | ; 33366655        | DATI VISITA   |   |
| <ul> <li>Dettaglio Richiesta Farmaci</li> <li>Richiesta accertamenti</li> <li>Dettaglio Richiesta Accertamen</li> <li>Certificati</li> <li>Considi</li> </ul>                                                                                                    | Pediatra<br>Categoria visita        | Rossi Mario<br>Ambulatorio                            | Tipo visita                   | Per problema              |                   |               |   |

# Patologie del paziente

Per inserire una patologia cliccare su "**Nuovo**" direttamente dall'Home Page del paziente, nel riquadro delle patologie, oppure tramite il menu a sinistra, selezionare la voce "**Patologie del paziente**" e poi "**Nuovo**" o direttamente nella schermata della visita.

|            | ELENCO PATOLOGIE                 |
|------------|----------------------------------|
| A≫ 20/01/2 | 023 - ASMA, TIPO NON SPECIFICATO |
|            |                                  |

A questo punto verrà visualizzata la seguente finestra, in cui è possibile inserire le informazioni relativi alla patologia:

| Patologia paziente                                              |                                           | 1 🚖 🖲 🤅          | 0                | MOD St |
|-----------------------------------------------------------------|-------------------------------------------|------------------|------------------|--------|
| Data 20/01/2023 (60a 1m 22g) Tipo di patologia: Patologia       | Medico<br>Rossi Mario<br>Stato:<br>Attivo | Im               | portanza<br>edia |        |
| Codice Patologia<br>493.90 ASMA, TIPO NON SPEC<br>Codice DSM IV | CIFICATO                                  |                  |                  | Ø      |
| Descrizione                                                     | colo Sanitario E                          | lettronico (FSE) |                  | ~      |
|                                                                 |                                           |                  |                  | Ŧ      |

| e-Shark S.r.l.               | Sito internet: www.e-Shark.it |
|------------------------------|-------------------------------|
| Via Ugo Foscolo, 17          | E-mail: info@e-shark.it       |
| 95030 S. A. Li Battiati (CT) | Tel: 095/302380               |

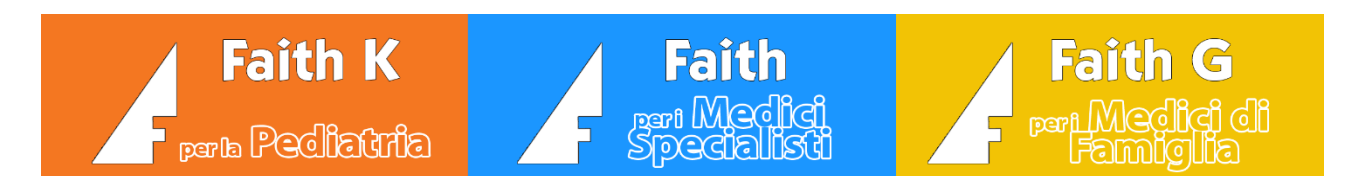

L'importante è codificare correttamente la patologia che si sta inserendo tramite la classificazione ICD-IX, in maniera da poter essere inserita all'interno del FSE.

| Codice Patologia                                  | ri interventi su pelle, tessuto<br>mmella senza CC; Prima visita e<br>ssiva PACC; Programma operativo - |                               |          |
|---------------------------------------------------|----------------------------------------------------------------------------------------------------|-------------------------------|----------|
| Codice DSM IV                                     |                                                                                                    | Funzioni standard             |          |
| Escludi dal Fascicolo Sanitario Elettronico (FSE) | P                                                                                                    | <u>R</u> icerca               | INS      |
| Descrizione                                       | P                                                                                                    | Ricerca ad albero             | CTRL + B |
|                                                   | P                                                                                                    | Patologie del paziente        | CTRL + P |
|                                                   |                                                                                                    | Altre funzioni                |          |
|                                                   | 0                                                                                                    | Patologie di tutti i pazienti | CTRL + T |
|                                                   | P                                                                                                    | Elenco diagnosi               |          |
|                                                   | _                                                                                                    |                               |          |

Cliccare sul punteruolo e selezionare la voce "**Ricerca**"; è possibile ricercare per descrizione o direttamente per codice, se lo si conosce.

| Ricerca per .<br>Patologia<br>Indicare il va<br>asma | lore da ricercare                                  |        |
|------------------------------------------------------|----------------------------------------------------|--------|
| Fare click sull'e                                    | elemento desiderato, quindi scegliere conferma     |        |
| Codice                                               | Patologia                                          | Codice |
| 493.20                                               | ASMA CRONICA OSTRUTTIVA                            |        |
| 493.22                                               | ASMA CRONICA OSTRUTTIVA CON ESACERBAZIONE ACUTA    |        |
| 493.21                                               | ASMA CRONICA OSTRUTTIVA CON STATO ASMATICO         |        |
| 493.12                                               | ASMA CRONICOSTRUTTIV                               |        |
| 493.01                                               | ASMA ESTRINSEC CON STATO ASMATICO                  |        |
| 493.00                                               | ASMA ESTRINSECA                                    |        |
| 493.02                                               | ASMA ESTRINSECO, CON ESACERBAZIONE (ACUTA)         |        |
| 493.10                                               | ASMA INTRINSEC                                     |        |
| 493.11                                               | ASMA INTRINSEC CON STATO ASMATICO                  |        |
| 493.82                                               | ASMA VARIANTE CON TOSSE                            |        |
| 493.90                                               | ASMA, TIPO NON SPECIFICATO                         |        |
| 493.92                                               | ASMA, TIPO NON SPECIFICATO CON ESACERBAZIONE ACUTA |        |
| 493.91                                               | ASMA, TIPO NON SPECIFICATO, CON STATO ASMATICO     |        |

A questo punto, selezionare la voce interessata con doppio click.

| e-Shark S.r.l.               | Sito internet: www.e-Shark.it |
|------------------------------|-------------------------------|
| Via Ugo Foscolo, 17          | E-mail: info@e-shark.it       |
| 95030 S. A. Li Battiati (CT) | Tel: 095/302380               |

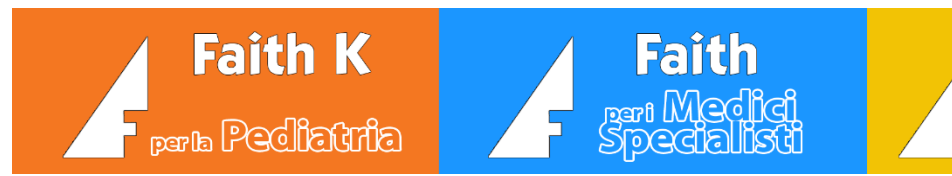

Visualizzare e/o stampare "Curve di crescita"

Faith G

Cliccare su "Curve di crescita" dell'home page della visita o selezionare "Curve di crescita" attraverso l'albero della visita sulla sinistra.

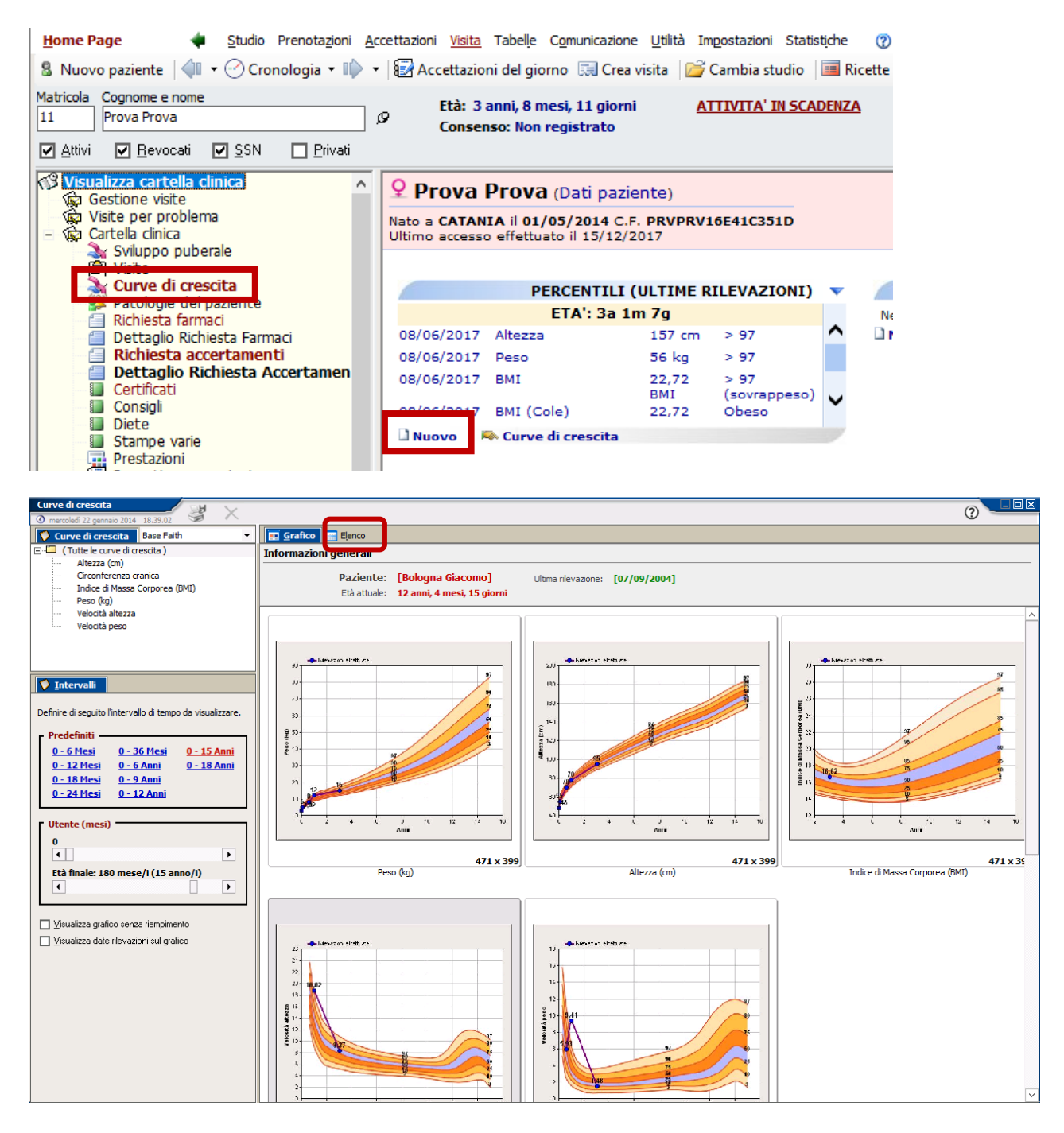

| e-Shark S.r.l.               | Sito internet: <u>www.e-Shark.it</u> |
|------------------------------|--------------------------------------|
| Via Ugo Foscolo, 17          | E-mail: info@e-shark.it              |
| 95030 S. A. Li Battiati (CT) | Tel: 095/302380                      |

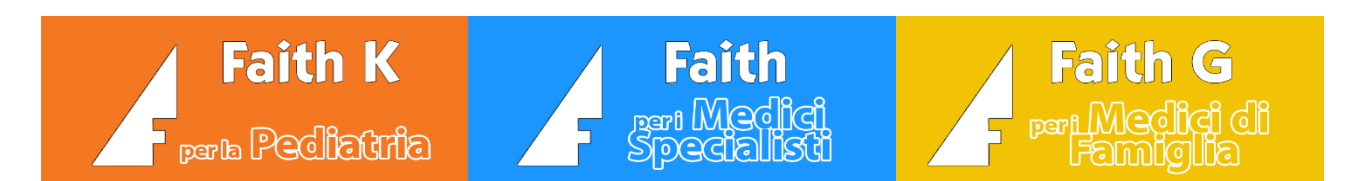

Per stampare cliccare sull'apposito pulsante; utilizzare la scheda "Elenco" per modificare i valori delle rilevazioni (peso, altezza, etc.) precedentemente inseriti o per inserire delle nuove rilevazioni.

| apasta stampante                                            |                                         |                                |
|-------------------------------------------------------------|-----------------------------------------|--------------------------------|
| TIPO DI STAMPA                                              | ANTEPRIMA                               | STAMPANTE                      |
| O Una immagine per foglio                                   | 74619 BALLY BALLY BALLY AND IN 19 81000 | Stampante                      |
| Miniature                                                   |                                         | Samsung ML-3050 Series PCL ( 💌 |
| Culume (1) Culume (2)                                       | -                                       | Tipo foglio                    |
|                                                             |                                         | A4, 210 x 297 mm 💌             |
|                                                             |                                         | - Orientamento                 |
|                                                             |                                         |                                |
|                                                             |                                         | O A Verticale                  |
| Stampa intestazione di pagina (S                            |                                         |                                |
| razience: <cognome> <nome>, A</nome></cognome>              |                                         | • A Orizzontale                |
|                                                             |                                         |                                |
| · · · · · · · · · · · · · · · · · · ·                       |                                         |                                |
| 4                                                           |                                         | POSIZIONE                      |
| Stampa pié di pagina 🖉                                      |                                         | Margini (cm)                   |
|                                                             |                                         | Superiore                      |
| <srittolo> <srkagionesociale></srkagionesociale></srittolo> |                                         | Superiore                      |
| -                                                           |                                         | Interiore                      |
| 4 III >                                                     |                                         | Sinistro                       |
| Stampa didascalia                                           |                                         | Destro                         |
| Percentile                                                  |                                         |                                |
|                                                             |                                         | Opzioni                        |
|                                                             |                                         | Adatta alla pagina             |
|                                                             |                                         | Centra                         |
|                                                             |                                         |                                |
|                                                             |                                         |                                |
|                                                             |                                         |                                |
|                                                             |                                         |                                |
|                                                             |                                         | Stampa Chiudi                  |

E' possibile stampare le curve di crescita singolarmente o come miniature e raggrupparle in un'unica stampa.

E' possibile modificare l'orientamento del foglio di stampa in orizzontale o verticale.

| e-Shark S.r.l.               | Sito internet: www.e-Shark.it |
|------------------------------|-------------------------------|
| Via Ugo Foscolo, 17          | E-mail: info@e-shark.it       |
| 95030 S. A. Li Battiati (CT) | Tel: 095/302380               |

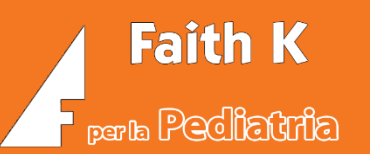

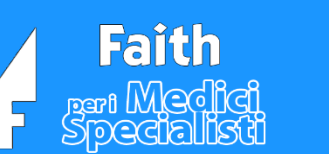

# Ricetta accertamenti

Cliccare su "Nuovo" della sezione "Elenco Accertamenti" presente all'interno dell'home page della visita o selezionare "Richiesta accertamenti" attraverso l'albero della visita sulla sinistra.

| 🛃 🛛 Faith "G" - [1] Rossi Mario [Utente: Amm                                                                                                    | nistratore]                                                                                                    | - 6 <u>-</u>                   |
|----------------------------------------------------------------------------------------------------|----------------------------------------------------------------------------------------------------|--------------------------------|
| Home Page 🔹 🛊 Studio Prenota;                                                                                                    | oni <u>A</u> ccettazioni <u>Visita</u> Tabelle Comunicazione Utilità Impostazioni Statistiche 🛛 💮 🔂                                               | 🚛 Non sincronizza              |
| 💈 Nuovo paziente 🛛 📲 👻 Cronologia                                                                                                    | 🕪 🔻 😰 Accettazioni del giorno 🗔 Crea visita 🛛 🧰 Ricette 🔻 🍱 Sistema TS 👻                                                                          |                                |
| Matricola     Cognome e nome       Image: Second stress of the second stress of the se | Età: 55 anni, 1 mesi, 15 giorni<br>Consenso: Non registrato                                                                                       | ×                              |
| 🕫 Visualizza cartella clinica                                                                                                    | 🖉 Fabiano Fabiano (Dati paziente) 😈                                                                                                    | <b>3</b>                       |
| Gescione visice     Size per problema     Gescione di cinica     Gescione di cinica                                                                                                    | Nato a ROMA il 28/11/1962 C.F. FBNFBA62528H501F         Aggiorna C           Ultimo accesso effettuato il 18/04/2017         s                    | Console Personalizza<br>stampa |
| Patologie del paziente                                                                                                    |                                                                                                    |                                |
| Richiesta farmaci                                                                                                    | ELENCO FARMACI 🔻 ELEM                                                                                                    | NCO ACCERTAMENTI               |
| Richiesta accertamenti                                                                                                    | 18/04/2017 - [1] - ZIMOX*OS POLVxSOSP 250MG/5ML;                                                                                                  | ONE, DEFINITE BREVI -          |
| Certificati                                                                                                    | [1] - ZIMOX + 12CPR 16;<br>[1] - ZIMOX + 12CPR 16;<br>[1] - ZIMOX + 12CPR 16;<br>[1] - ZIMOX + 12CPR 16;                                          | gulance,                       |
| <ul> <li>Certificati di malattia</li> <li>Stampe varie</li> <li>Resetazioni</li> </ul>                                                                                                    | 18/04/2017 - [1] - CLENILEXX*SOL PRESSx100MCG+AUT;<br>[1] - CLENIL*POLVXINAL 100EROG 100MC; [1] - CLENIL<br>COMMENDE DAUL 08-11 ENGL [1] - CLENIL |                                |
| Progetto per paziente                                                                                                    | 18/04/2017 - [1] - ZIMOX*12CPR 1G:<br>□Nuovo ℃Copia                                                                                               |                                |
| <ul> <li></li></ul>                                                                                                    |                                                                                                    |                                |
|                                                                                                    |                                                                                                    |                                |

Modalità di selezione degli accertamenti (Es. Laboratorio, Visite, Ricoveri, Diagnostica)

### Archivio "Prestazioni"

E' possibile ricercare le prestazioni nell'archivio delle prestazioni/esami/visita messo a disposizione dal team e-Shark sulla base del CUR pubblicato dalla Regione di appartenenza. Per fare questo selezionare la voce sulla sinistra "Accertamenti".

| Prescrizione                                                                                                    |                                                               |
|----------------------------------------------------------------------------------------------------|---------------------------------------------------------------|
| Data ricetta         Nr. ricetta         Medico           12/01/2018         1         Rossi Maria                                                                                                    | Branca Formato ricetta Codice Motivo della ricetta            |
| Codice esenzione Descrizione esenzione                                                                                                    | Tipo accesso Tipo richiesta Priorità richiesta Cod. regionale |
| Tipo ricerca     Ricerca per .       Accertamenti     Image: Constraint of the second second | . Indicare il valore da ricercare                             |
| Branca specialistica                                                                                                    |                                                               |

Le prestazioni possono essere ricercati per descrizione, codice, branca, etc.

| e-Shark S.r.l.               | Sito internet: <u>www.e-Shark.it</u> |
|------------------------------|--------------------------------------|
| Via Ugo Foscolo, 17          | E-mail: info@e-shark.it              |
| 95030 S. A. Li Battiati (CT) | Tel: 095/302380                      |

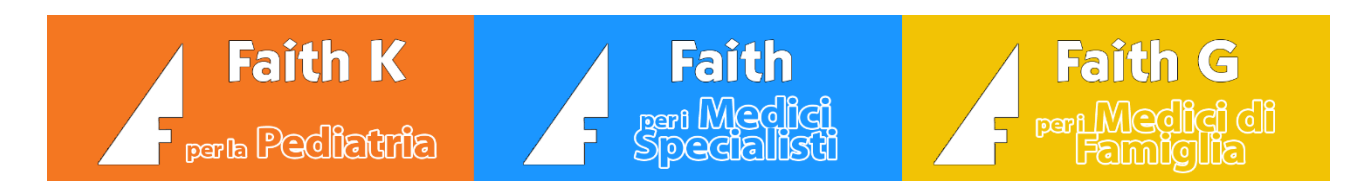

### **RICERCA PER DESCRIZIONE**

E' il tipo di ricerca predefinito; nella casella "*Ricerca per*" deve essere presente il valore "Descrizione".

| Ricerca per<br>Descrizione | Indicare il valore di                                                        | a ricercare | 2             |                  | <u>T</u> rova ora       |     |
|----------------------------|------------------------------------------------------------------------------|-------------|---------------|------------------|-------------------------|-----|
| Codice<br>87173            | Descrizione<br>CONTROLLO RADIOLOGICO DI DERIVAZIONI LIQUO                    | RALI (TOF   | RACE)         | DIAGNO           | Branca<br>ISTICA PER IN | â   |
| 88794<br>87441             | ECOGRAFIA TRANSESOFAGEA DEL TORACE<br>RADIOGRAFIA DEL TORACE DI ROUTINE, NAS |             |               | DIAGNO<br>DIAGNO | STICA PER IN            | 4   |
| 8892                       | RISONANZA MAGNETICA NUCLEARE (RM) DEL TORA                                   | CE          |               | DIAGNO           | STICA PER IN            | 4 - |
| ELENCO ACCE                | RTAMENTI IN RICETTA                                                          |             | Aggiungi >    | > Aggiu          | ungi TUTTI :            | >>  |
| D Codice<br>87441          | Accertamento RADIOGRAFIA DEL TORACE DI ROUTINE, NAS                          | Qtà P<br>0  | artecipazione | e spesa          |                         | Cc  |
|                            |                                                                              |             |               |                  |                         |     |
|                            |                                                                              |             |               |                  |                         |     |
|                            |                                                                              |             |               |                  |                         |     |
| •                          | III                                                                          |             |               |                  |                         | •   |
| Aggiungi                   | Modifica Elimina Prescrizio                                                  | one libera  | Num. Acc      | c.: 1            | Copi                    | •   |

Indicare nel campo "*Indicare il valore da ricercare*" le "iniziali" della parola più indicativa della prestazione che si vuole ricercare e poi cliccare su **"Trova ora"** o premere il tasto <Invio> o <Enter> della tastiera.

### Esempi di ricerca:

| Prestazione                   | Indicare il valore da ricercare |
|-------------------------------|---------------------------------|
| Ecografia articolare anca     | anc                             |
| Visita cardiologia            | cardiolog                       |
| Emocromo                      | emocromo                        |
| Glucosio                      | glucosio                        |
| Visita oculistica complessiva | oculistica                      |
| RX torace                     | Torace                          |

Una volta individuata la prestazione ricercata, selezionarla con un click di mouse e poi selezionare la voce "Aggiungi" o, in alternativa, fare direttamente doppio click sulla prestazione desiderata. A questo punto la prestazione sarà riportata nella sezione "*Elenco accertamenti in ricetta*".

### **RICERCA PER CODICE PRESTAZIONE**

| e-Shark S.r.l.               | Sito internet: www.e-Shark.it |  |
|------------------------------|-------------------------------|--|
| Via Ugo Foscolo, 17          | E-mail: info@e-shark.it       |  |
| 95030 S. A. Li Battiati (CT) | Tel: 095/302380               |  |

In questo caso nella casella "Ricerca per" indicare il valore "Codice".

Faith K

parla Pediatria

Indicare nel campo "*Indicare il valore da ricercare*" il codice regionale della prestazione da ricercare e poi cliccare su "Trova ora" o premere il tasto <Invio> o <Enter> della tastiera.

A questo punto saranno visualizzate le prestazioni corrispondenti al codice selezionato.

### **RICERCA PER BRANCA**

In questo caso nella casella "Ricerca per" indicare il valore "Branca".

Indicare nel campo "*Indicare il valore da ricercare*" la branca di appartenenza delle prestazioni da ricercare e poi cliccare su "Trova ora" o premere il tasto <Invio> o <Enter> della tastiera.

A questo punto saranno visualizzate tutte prestazioni appartenenti alla branca selezionata.

### Modificare una prestazione

Quando si vuole modificare la descrizione di una prestazione, per aggiungere una "Annotazione da stampare in ricetta" bisogna inserire la prestazione analoga in ricetta, cliccare su "Modifica".

| Ricerca per       |                                                  |          | Indicare     | il valore da ricercare |           |
|-------------------|--------------------------------------------------|----------|--------------|------------------------|-----------|
| Descrizione       |                                                  |          | •            |                        |           |
| Codice            |                                                  |          |              | Branca                 |           |
| 88741             | ECOGRAFIA DELL'ADDONE SUPERIORE                  |          |              | GASTROENTEROL          | OGIA I    |
| 88741             | ECOGRAFIA DELL' ADDOME SUPERIORE (EPATICA)       |          |              | DIAGNOSTICA PER        | IMMAG E   |
| 88741             | ECOGRAFIA DELL' ADDOME SUPERIORE (EPATICA)       |          |              | GASTROENTEROLO         | GIA - C E |
| 88741             | ECOGRAFIA DELL' ADDOME SUPERIORE (PANCREATI      | ICA)     |              | GASTROENTEROLO         | GIA - C E |
| 88741             | ECOGRAFIA DELL' ADDOME SUPERIORE (PANCREATI      | ICA)     |              | DIAGNOSTICA PER        | IMMAG E   |
| 88741             | ECOGRAFIA DELL' ADDOME SUPERIORE (RENALE)        |          |              | GASTROENTEROLO         | GIA - C E |
| 88741<br>∢        | ECOGRAFIA DELL' ADDOME SUPERIORE (RENALE)        |          |              | DIAGNOSTICA PER        | IMMAG E   |
| ELENCO ACCI       | ERTAMENTI IN RICETTA                             |          | Aggiung      | i > Aggiungi TUTT      | [>>       |
| D Codice<br>88741 | Accertamento<br>ECOGRAFIA DELL' ADDOME SUPERIORE | Qtà<br>0 | Partecipazio | ne spesa               | Cod       |
|                   | <b></b>                                          |          |              |                        |           |
| Aggiungi          | Modifica                                         | ne libe  | ra Num. A    | oc.: 1                 |           |

Modificare, quindi, la descrizione dalla casella di testo "Annotazione" e cliccare su " Conferma".

| e-Shark S.r.l.               | Sito internet: <u>www.e-Shark.it</u> |  |
|------------------------------|--------------------------------------|--|
| Via Ugo Foscolo, 17          | E-mail: info@e-shark.it              |  |
| 95030 S. A. Li Battiati (CT) | Tel: 095/302380                      |  |

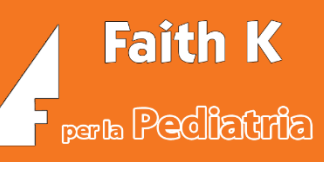

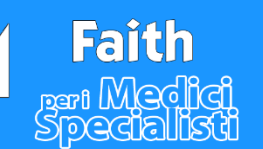

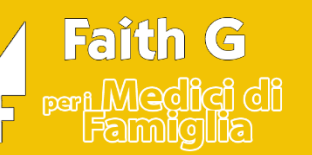

| Quantità         Codice         Prestazione           0,0         88741         ECOGRAFIA DELL'           Descrizione completa:         ECOGRAFIA DELL' ADDOME S | ADDOME SUPERIORE                                                                                                    |
|----------------------------------------------------------------------------------------------------|----------------------------------------------------------------------------------------------------|
| Branca Importo Totale importo<br>58 Ø € 43,9 € 43,9                                                                                                    | □ Continuativa       Codice regionale       Tipo accesso         □ Crea risultati       □       ▼         ☑ Dematerializza       □       ▼ |
| Risultato                                                                                                    | Annotazioni                                                                                                    |
|                                                                                                    |                                                                                                    |
| Codice Motivo della ricetta                                                                                                    | Cod. esenz. Descrizione esenzione                                                                                                    |
|                                                                                                    | Ø Ø                                                                                                    |
| Codice identificativo Num. esenzione                                                                                                    | Tipo esenzione                                                                                                    |
| Nota appropriatezza Codice appropri                                                                                                    | atezza 🖉 🗌 Televisita                                                                                                    |
| Confer <u>m</u> a <u>A</u> nnulla                                                                                                    | Prescrizione libera Num. Acc.: 1 Copia                                                                                                    |

### Motivo ricetta e altre informazioni

Sulla testata della ricetta sono presenti le seguenti informazioni:

| Prescrizione                           |                                                                                                  | LO DI                          |
|----------------------------------------|--------------------------------------------------------------------------------------------------|--------------------------------|
| 🔇 venerdì 12 gennaio 2018 09:45:26     |                                                                                                  | 07 XI                          |
| Data ricetta Nr. ricetta Medico        | Branca Formato ricetta Co                                                                        | dice Motivo della ricetta      |
| 12/01/2018 🔞 1 Rossi Mario             | ✓ Pediatra di base                                                                               | Ø                              |
| Codice esenzione Descrizione esenzione | Impo accesso     Tipo richiesta     Pri       Impo accesso     Tipo richiesta     Impo richiesta | orità richiesta Cod. regionale |

**MOTIVO DELLA RICETTA:** Indicare la diagnosi

TIPO RICHIESTA: Indicare il tipo di richiesta (suggerita, Ricovero, Altro)

PRIORITÀ RICHIESTA: Indicare la priorità

**<u>CODICE REGIONALE:</u>** Indicare il codice regionale

### **Ricetta Libera**

Per scrivere una ricetta libera, dalla schermata della "Richiesta Accertamenti" cliccare su "Prescrizione libera".

| e-Shark S.r.l.               | Sito internet: www.e-Shark.it |
|------------------------------|-------------------------------|
| Via Ugo Foscolo, 17          | E-mail: info@e-shark.it       |
| 95030 S. A. Li Battiati (CT) | Tel: 095/302380               |

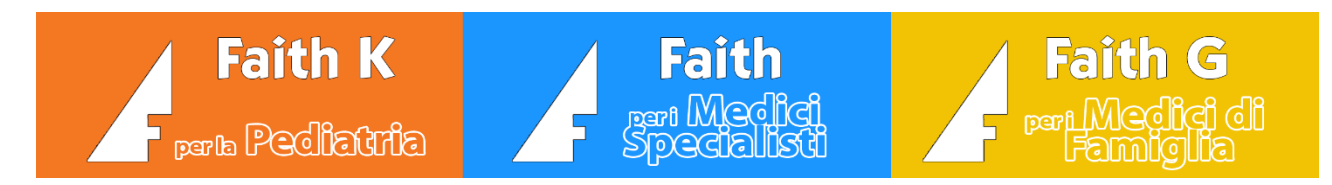

| Tipo ricerca         | Ricerca per    |                  |                    | Indicare il valore da ricercare |
|----------------------|----------------|------------------|--------------------|---------------------------------|
|                      | Descrizione    |                  | <b>_</b>           | I                               |
| Tipo di accertamenti |                |                  |                    |                                 |
| ▼                    |                |                  |                    |                                 |
| Branca specialistica |                |                  |                    |                                 |
| -                    |                |                  |                    |                                 |
|                      |                |                  |                    |                                 |
| Lel Stampa codifica  |                |                  |                    |                                 |
|                      |                |                  |                    |                                 |
| Non inviare demater. |                |                  |                    |                                 |
|                      |                |                  |                    |                                 |
|                      |                |                  |                    |                                 |
| ELENCO SEZIONI       | ELENCO ACCERTA | MENTI IN RICETTA |                    | Aggiungi > Aggiungi TUT         |
|                      | D. Codico      | Accertamente     | 0                  |                                 |
| Accertamenti         | D Cource       | Accertamento     | Q                  | c c c                           |
| Dati / Esenzione     |                |                  |                    |                                 |
| Such as a second     |                |                  |                    |                                 |
|                      |                |                  |                    |                                 |
|                      |                |                  |                    |                                 |
|                      |                |                  |                    |                                 |
|                      |                |                  |                    |                                 |
|                      |                |                  |                    |                                 |
|                      |                |                  |                    |                                 |
|                      |                |                  |                    |                                 |
|                      |                |                  |                    |                                 |
|                      |                |                  |                    |                                 |
|                      | 1              |                  |                    |                                 |
|                      |                |                  |                    |                                 |
|                      | Aggiungi       | Modifica Elimina | Prescrizione liber | a Num. Acc.: 0                  |
|                      |                |                  |                    |                                 |

Quindi scrivere liberamente nella casella di testo "Descrizione" e cliccare su " Conferma".

| Prescrizione libera           | $\Theta$ | ()<br>X |
|-------------------------------|----------|---------|
| Descrizione:                  |          |         |
|                               |          | ^       |
|                               |          |         |
|                               |          |         |
|                               |          |         |
|                               |          |         |
| Codicer                       |          | Y       |
| Salva in archivio prestazioni |          |         |
|                               |          |         |
| Conferma                      | Anr      | nulla   |
|                               |          |         |

Archivio "Preferiti"

E' possibile ricercare le prestazioni nell'archivio dei preferiti preventivamente creati. Per fare questo selezionare la voce sulla sinistra "Preferiti".

| e-Shark S.r.l.               | Sito internet: www.e-Shark.it |  |
|------------------------------|-------------------------------|--|
| Via Ugo Foscolo, 17          | E-mail: info@e-shark.it       |  |
| 95030 S. A. Li Battiati (CT) | Tel: 095/302380               |  |

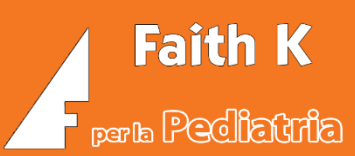

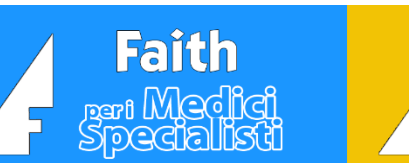

# Ricetta – Funzionalità comuni

H

Anteprima della ricetta

Cliccare sull'icona er visualizzare l'anteprima della ricetta; l'anteprima sarà differente, secondo il relativo formato, in funzione del tipo di ricetta che si sta facendo: Dematerializzata SSN, Dematerializzata No SSN, Ricetta rossa e ricetta bianca

Stampa della ricetta e invio della ricetta al SistemaTS

Cliccando sull'icona zer salvare e stampare la ricetta; nel caso della Dematerializzata, prima della stampa, la ricetta viene inviata al SistemaTS per la dematerializzazione.

Cliccando su 📕 è possibile "salvare" o "salvare e inviare" la ricetta al sistema TS per la dematerializzazione. Questa seconda opzione è utile nel caso si voglia dematerializzare la ricetta senza stamparla o inviarla via email.

### Invio via email della ricetta

*Cliccando sull'icona e possibile inviare la ricetta via email al paziente;* nel caso della Dematerializzata, prima dell'invio, la ricetta viene inviata al SistemaTS per la dematerializzazione.

### Copia di una ricetta precedente

E' possibile creare una nuova ricetta copiando i farmaci prescritti in una ricetta precedente; queste le modalità:

Dalla Home page del paziente (cartella clinica) è sufficiente cliccare sulla ricetta da duplicare e rispondere "Si" alla domanda "Si vuole creare una nuova ricetta?"

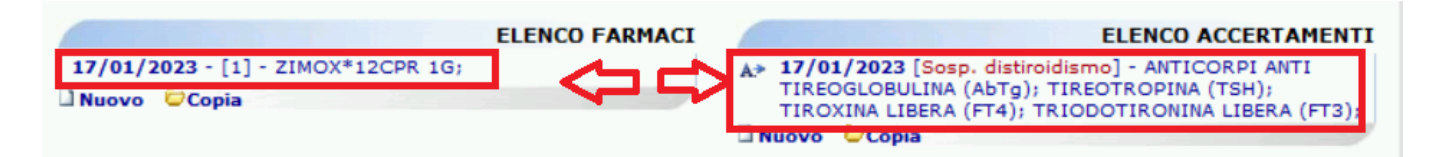

Oppure cliccare sul link "Copia" sia dall'Home page del paziente

| e-Shark S.r.l.               | Sito internet: www.e-Shark.it |
|------------------------------|-------------------------------|
| Via Ugo Foscolo, 17          | E-mail: info@e-shark.it       |
| 95030 S. A. Li Battiati (CT) | Tel: 095/302380               |

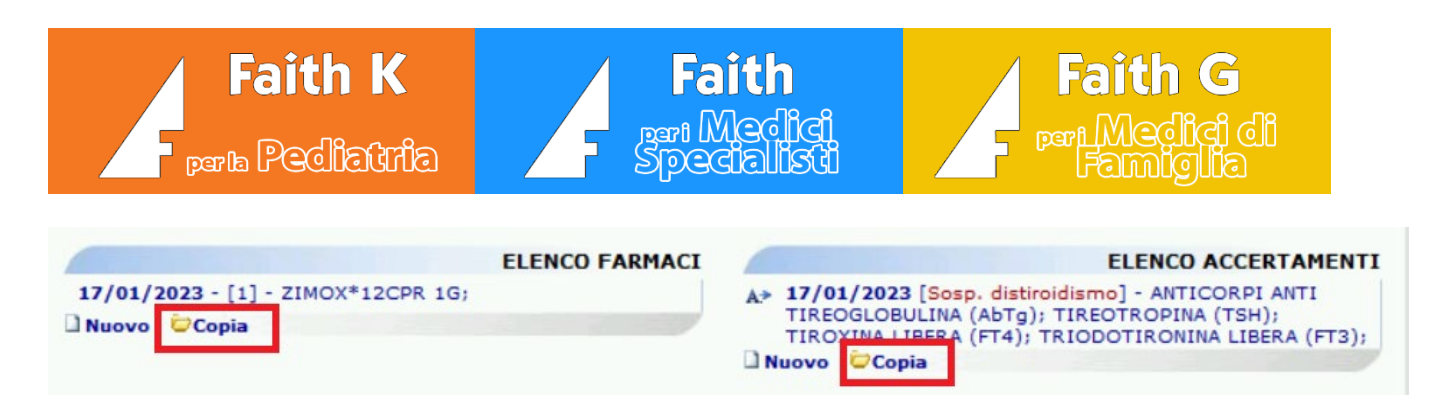

A questo punto verrà visualizzato l'elenco dei farmaci o degli accertamenti, selezionare quelli interessati

Oppure, dalla funzionalità "**Ricetta farmaci**" o "**Ricetta accertamenti**" cliccare sul pulsante in basso "**Nuovo**" dopo aver selezionato i farmaci o accertamenti da duplicare

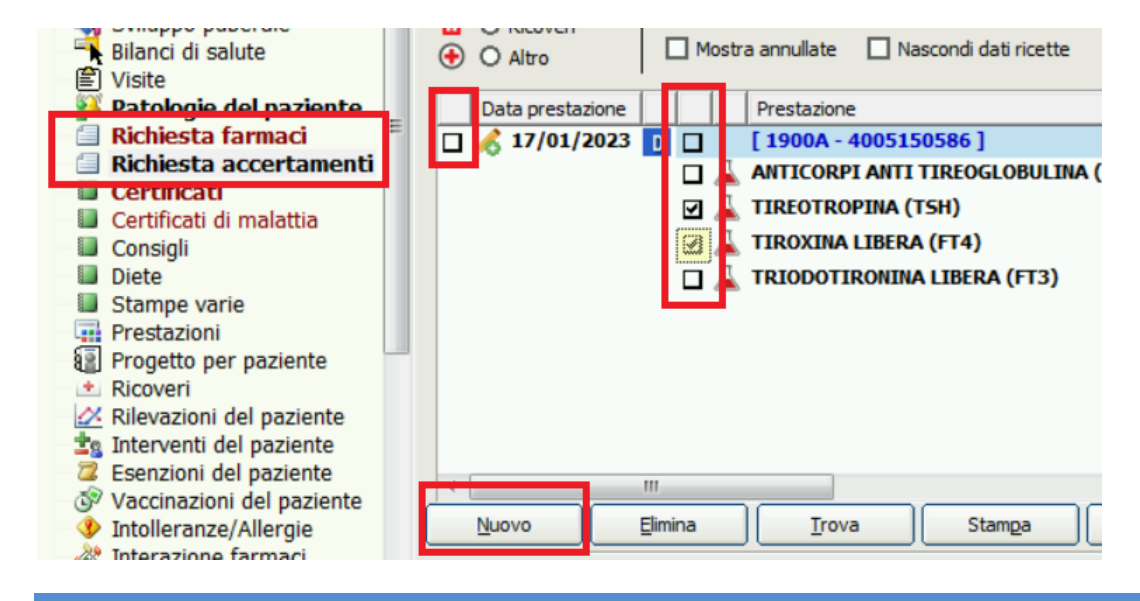

# Ricetta farmaci

Cliccare su "Nuovo" della sezione "Elenco farmaci" presente all'interno dell'home page della visita o selezionare "Richiesta farmaci" attraverso l'albero della visita sulla sinistra.

| Home Page 🖕 Studio Prenotazioni Accettazioni Visita Tabelle Comunicazione Utilità Impostazioni Statistiche 😗 💮 🔂 🦛 Sincronizzato il 22/02/2017 :                                                                                                    | 12:14:12   |
|----------------------------------------------------------------------------------------------------|------------|
| 💈 Nuovo paziente   🜗 👻 🕜 Cronologia 🛛 🥼 🛪 😻 🖉 Accettazioni del giorno 🔝 Crea visita   🎽 Cambia studio   🛄 Ricette 💙 🎤 Vaccini 🗶 🍱 Sistema TS 🛛 🌉 Attività                                                                                                    |            |
| Matricola Cognome e nome Età: 3 anni, 8 mesi, 11 giorni ATTIVITA' IN SCADENZA Consense: Non registrato Consense: Non registrato                                                                                                    | ×          |
| Attivi 🔽 Revocati 🔽 SSN 🗌 Privati                                                                                                    |            |
| 😯 Visualizza cartella clinica 🛕 🏠 Prova Prova (Dati paziente) 🗸 🖨 🗃                                                                                                    | ~          |
| Image: System problema         Nato a CATANIA il 01/05/2014 C.F. PRVPRV16E41C351D         Aggiorna         Console         Personalization           - Image: Cartella clinica         Ultimo accesso effettuato il 15/12/2017         stampa                                                                                                    | za         |
|                                                                                                    |            |
| Curve di crescita                                                                                                    |            |
| Richiesta farmaci                                                                                                    |            |
| Dettaglo Richiesta Farmaci                                                                                                    | - <b>T</b> |
| Chetraglio Richiesta Accertamen     Nessun elemento trovato     Nessun elemento trovato                                                                                                    |            |
| Certificati Di Nuovo Di opia                                                                                                    |            |
| Diete                                                                                                    |            |
| U Stampe varie                                                                                                    |            |
| Progetto per paziente     Progetto per paziente     Progetto per | 1          |
| RUVelli     RUVelli     Subardio disalute     Aligooscini TigAazika (Aligoogaazika Venogaazika     Oss. 200 biologika misita     Oss. 200 biologika misita     Oss. 200 biologika misita                                                                                                    |            |
| Kalevazioni del paziente RADIOISOTOPICAJI ANGIOGRAFIA CON FLUORESCEINA O     Magioscapita del aziente ANGIOSCOPICAJI ANGIOSCAPIA COLLAREZ LETTROCARDIOGRAMMA;                                                                                                    |            |
|                                                                                                    |            |
| e-Shark S.r.l. Sito internet: <u>www.e-Shark.it</u>                                                                                                    |            |
| Via Ugo Foscolo, 17 E-mail: info@e-shark.it                                                                                                    |            |
|                                                                                                    |            |

### Per inserire farmaco all'interno della ricetta:

Indicare nel campo "*Indicare il valore da ricercare*" le "iniziali" del farmaco che si vuole ricercare e poi cliccare su "Trova ora" o premere il tasto <Invio> o <Enter> della tastiera.

| Ricerca per                     |        | 1      | ndicare il va | lore da rie | cercare |        |             |           |         |    |
|---------------------------------|--------|--------|---------------|-------------|---------|--------|-------------|-----------|---------|----|
| Farmaco                         |        | -[     |               |             |         |        |             | Trov      | a ora   |    |
| Farmaco                         | Cl     |        | Principio att | tivo        | Pr      | ezzo   | Prezzo rimb | . I       | Diff.   | •  |
| CLENIL COMP*AER 10F 2ML 0,8+1,6 | A      | BECLO  | METASONE      | SALB        | 6,11    |        | 0           | 0         |         |    |
| CLENIL COMP*AER250+100MCG 200D  | Α      | BECLO  | METASONE      | SALB        | 30,96   |        | 0           | 0         |         |    |
| CLENIL JET*AER 200ER 250MCG     | Α      | BECLO  | METASONE      | DIPR        | 27,88   |        | 25,32       | 2,56      | l       |    |
| CLENIL*250MCG SOL PRESS.xINAL   | Α      | BECLO  | METASONE      | DIPR        | 27,88   |        | 25,32       | 2,56      |         |    |
| CLENIL*AER 20FL 1D 0,8MG/2ML    | Α      | BECLO  | METASONE      | DIPR        | 11,69   |        | 0           | 0         |         |    |
| CLENIL*POLVXINAL 100EROG 100MC  | Α      | BECLO  | METASONE      | DIPR        | 11,57   |        | 0           | 0         |         | Ŧ  |
| <                               |        |        |               |             |         |        |             |           | Þ       |    |
| ELENCO FARMACI IN RICETTA       | licerc | a per  | ATC > E       | quivaler    | nti >   | Aggiun | gi > Aggiu  | ngi TUT   | TI >>   | ł  |
| Farmaco                         | Qua    | antità | Partecipa     | zione spe   | sa      |        | Cod.Ident.  | Sostitui  | ibilità |    |
| CLENIL*AER 20FL 1D 0,8MG/2ML    |        | 1      | L             |             |         |        |             | Principio | attivo  | +F |

Una volta individuato il farmaco ricercato selezionarlo con un click di mouse e poi selezionare la voce "Aggiungi" o in alternativa, fare direttamente doppio click sul farmaco desiderato.

A questo punto il farmaco sarà riportato nella sezione " *Elenco farmaci in ricetta*".

Per modificare la quantità agire direttamente sul campo "Quantità" in corrispondenza del farmaco desiderato.

| Ricerca per                     |         | I       | ndicare il valore da ric | cercare       |              |                   | _   |
|---------------------------------|---------|---------|--------------------------|---------------|--------------|-------------------|-----|
| Farmaco                         |         | •       |                          |               |              | <u>T</u> rova ora |     |
| Farmaco                         | Cl      |         | Principio attivo         | Prezzo        | Prezzo rimb  | . Diff.           | -   |
| CLENIL COMP*AER 10F 2ML 0,8+1,6 | A       | BECLO   | METASONE/SALB            | 6,11          | 0            | 0                 |     |
| CLENIL COMP*AER250+100MCG 200D  | Α       | BECLO   | METASONE/SALB            | 30,96         | 0            | 0                 |     |
| CLENIL JET*AER 200ER 250MCG     | Α       | BECLO   | METASONE DIPR            | 27,88         | 25,32        | 2,56              |     |
| CLENIL*250MCG SOL PRESS.xINAL   | Α       | BECLO   | METASONE DIPR            | 27,88         | 25,32        | 2,56              |     |
| CLENIL*AER 20FL 1D 0,8MG/2ML    | Α       | BECLO   | METASONE DIPR            | 11,69         | 0            | 0                 |     |
| CLENIL*POLVXINAL 100EROG 100MC  | A       | BECLO   | METASONE DIPR            | 11,57         | 0            | 0                 | •   |
| ELENCO FARMACI IN RICETTA       | licerca | a per / | ATC > Equivaler          | nti >  Aggiur | ngi > Aggiur | ıgi TUTTI >       | >   |
| Farmaco                         | Qua     | ntità   | Partecipazione spe       | sa            | Cod.Ident.   | Sostituibilità    |     |
| CLENIL*AER 20FL 1D 0,8MG/2ML    |         | 1       | L                        |               |              | Principio attiv   | o+F |
|                                 | 4       |         |                          |               |              |                   |     |

| e-Shark S.r.l.               | Sito internet: www.e-Shark.it |
|------------------------------|-------------------------------|
| Via Ugo Foscolo, 17          | E-mail: info@e-shark.it       |
| 95030 S. A. Li Battiati (CT) | Tel: 095/302380               |

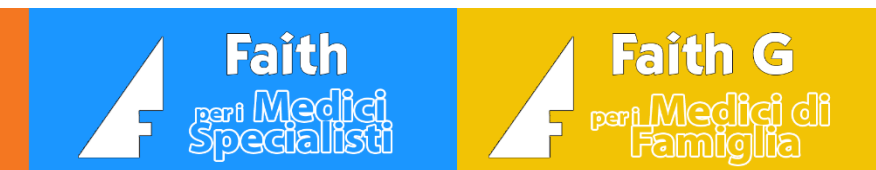

# Esenzioni del paziente

N.B. E' POSSIBILE IMPORTARE IN AUTOMATICO LE ESENZIONI PER REDDITO DAGLI ELENCHI MESSI A DISPOSIZIONE DALLE REGIONI O DAL SISTEMA TS. CONTATTARE, PER QUESTO, IL SERVIZIO CLIENTI E-SHARK.

Per inserire manualmente un'esenzione cliccare su "Nuovo" della sezione "Elenco esenzioni" presente all'interno dell'home page della visita.

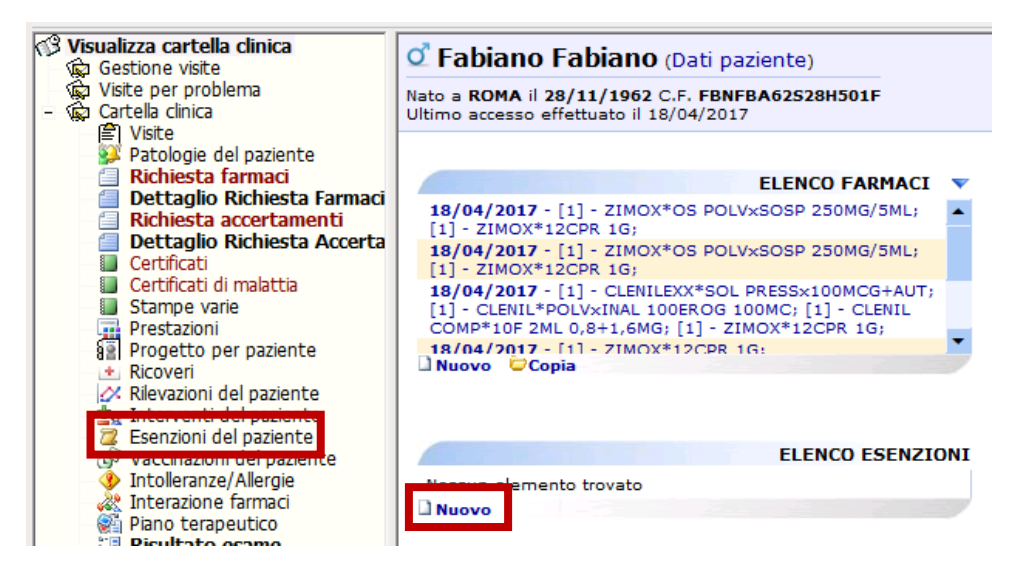

Nella finestra indicare:

**PARTECIPAZIONE SPESA:** indicare la descrizione dell'esenzione o parte di essa e lanciare la ricerca;

| G giovedi 19 gennaio 2023 19:03:43 |             | ł                      | ۲           | ?          | INS |
|------------------------------------|-------------|------------------------|-------------|------------|-----|
| Identificativo Partecipazione spes | sa          |                        |             |            | Ø   |
| Motivo esenzione                   |             |                        |             |            | *   |
| Numero esenzione                   | Data<br>19/ | a esenzior<br>/01/2023 | ne Sca<br>Ø | denza<br>/ | ø   |
| Codice Patologia                   |             |                        |             |            | Ø   |
| Preferita per ricette farmaci      | Preferita   | per ricett             | e accertam  | enti       |     |
| e-Shark S r l                      | Sito in     | ternet                 |             | hark it    |     |

| e-Shark S.r.l.               | Sito internet: <u>www.e-Shark.it</u> |  |
|------------------------------|--------------------------------------|--|
| Via Ugo Foscolo, 17          | E-mail: info@e-shark.it              |  |
| 95030 S. A. Li Battiati (CT) | Tel: 095/302380                      |  |

Se la ricerca per descrizione non va a buon fine, è possibile ricercare l'esenzione per codice, cioè "Identificativo".

Completare i dati, indicando, se presente, la scadenza dell'esenzione se c'è.

## Aggiornare le esenzioni per reddito dal SistemaTS

Per aggiornare i pazienti esenti per reddito cliccare su "Sistema TS", poi cliccare su "Aggiorna esenzioni".

| Home Page                                                                                                    | xcettazioni <u>Visita</u> Tabelle C <u>o</u> municazione <u>U</u> tilità Im <u>p</u> ostazioni Statistiche ⑦ ⊖ <mark>№</mark><br>/               | 🝷 🌃 Sistema TS 🔹 🎥 Attività |
|----------------------------------------------------------------------------------------------------|----------------------------------------------------------------------------------------------------|-----------------------------|
| Matricola Cognome e nome<br>10 Neri Carla                                                                                                    | Età: 14 anni, 10 mesi, 17 giorni     ATTIVITA' IN SCADENZA       Ø     Consenso: Rilasciato                                                      | Aggiorna esenzioni          |
| <ul> <li>(3) Visualizza cartella clínica         <ul> <li>Gestione visite</li> <li>(音) 08/09/2017 - prova2</li> <li>(音) 08/09/2017 - prova</li> <li>(音) 12/04/2017 - CONTROLLO</li> <li>(音) 12/04/2017 - CONTROLLO</li> </ul> </li> </ul> | Neri Carla (Dati paziente) Nato a CATANIA il 23/02/2003 C.F. NRECRL03B63C351U Tessera sanitaria 12345678 Ultimo accesso effettuato il 11/12/2017 |                             |

Per verificare, invece, le esenzioni di un singolo paziente cliccare su "Sistema TS", poi cliccare su "Verifica esenzioni".

| Home Page ♦ Studio Prenotazioni A<br>S Nuovo paziente ♦ ♥ ♥ Cronologia ♥ ■                                                                                                    | ccettazioni <u>Visita</u> Tabelle C <u>o</u> municazione <u>U</u> tilità Impostazioni Statistiche 🕜 😔 🔂<br>• 🔯 Accettazioni del giorno 🖼 Crea visita 💕 Cambia studio 🗐 Ricette 🕶 🏄 Vaccini | 🕶 🍱 Sistema TS 👻 🎥 Attività |
|----------------------------------------------------------------------------------------------------|----------------------------------------------------------------------------------------------------|-----------------------------|
| Matricola Cognome e nome<br>10 Neri Carla<br>El Albiei El Pavacesti El SSN El Privati                                                                                                    | Età: 14 anni, 10 mesi, 17 giorni <u>ATTIVITA' IN SCADENZA</u><br>Consenso: Rilasciato                                                                                                    | Aggiorna esenzioni          |
| <ul> <li>※ Autor ● Tevocat ● 2014 ● 100ad</li> <li>③ Gestione visite<br/>+ 曾 08/09/2017 - prova2<br/>+ 曾 08/09/2017 - prova<br/>+ 曾 12/04/2017 - CONTROLLO</li> <li>● ● ● ● ● ● ● ● ● ● ● ● ● ● ● ● ● ● ●</li></ul> | Neri Carla (Dati paziente) Nato a CATANIA il 23/02/2003 C.F. NRECRL03B63C351U Tessera sanitaria 12345678 Ultimo accesso effettuato il 11/12/2017                                           |                             |

Verificare che il codice fiscale sia quello del paziente del quale si vogliono conoscere le esenzioni e cliccare su "Avanti".

| Verifica esenzioni pazie                      | nte                                                              | x |
|-----------------------------------------------|------------------------------------------------------------------|---|
| Parametri di ricerca<br>Inserire il codice fi | iscale del paziente per cui si vogliono verificare le esenzioni. |   |
|                                               | Codice fiscale paziente:                                         |   |
|                                               | RSSLRT10D11C351U                                                 |   |
| <u>SistemaTS</u>                              | < <u>I</u> ndietro <u>Avanti</u> > <u>Annul</u>                  | a |

| e-Shark S.r.l.               | Sito internet: www.e-Shark.it |  |
|------------------------------|-------------------------------|--|
| Via Ugo Foscolo, 17          | E-mail: info@e-shark.it       |  |
| 95030 S. A. Li Battiati (CT) | Tel: 095/302380               |  |

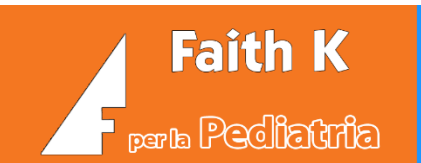

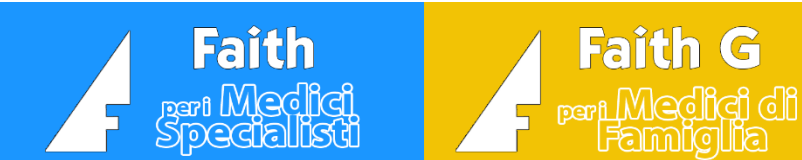

## Come creare un certificato

Per creare un certificato, selezionare "Certificati" attraverso l'albero della visita sulla sinistra.

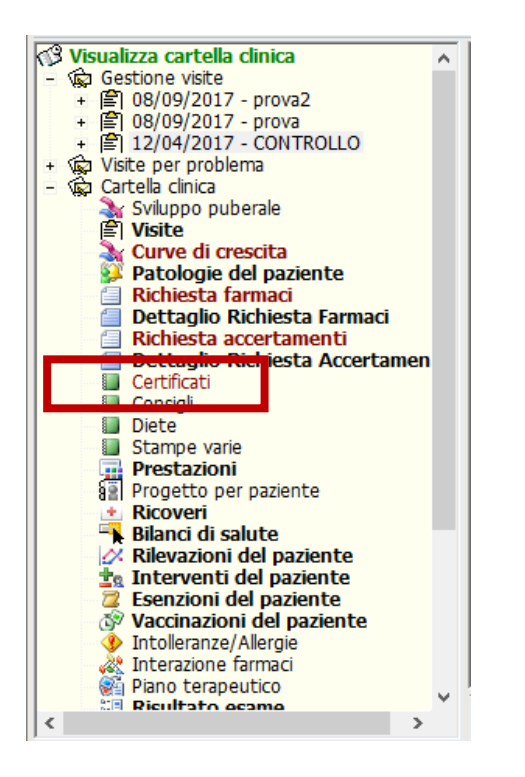

Selezionare il certificato che si desidera creare e cliccare sull'icona "Salva e Apri". Si aprirà, quindi, un documento che sarà possibile modificare, se necessario, e stampare.

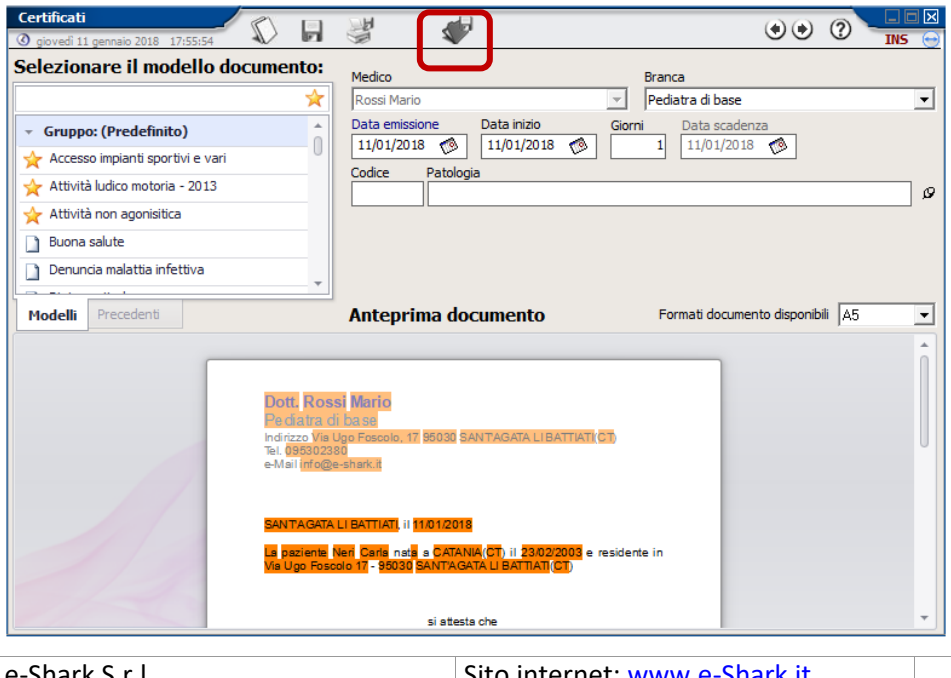

| e-Shark S.r.l.               | Sito internet: <u>www.e-Shark.it</u> |  |
|------------------------------|--------------------------------------|--|
| Via Ugo Foscolo, 17          | E-mail: info@e-shark.it              |  |
| 95030 S. A. Li Battiati (CT) | Tel: 095/302380                      |  |

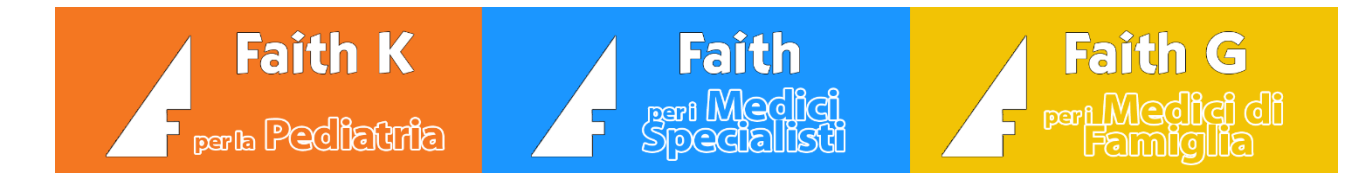

## Come creare un certificato personalizzato

Per creare un certificato personalizzato cliccare con il tasto destro del mouse sul certificato "Generico" ad esempio, e successivamente su "Duplica modello".

| Certificati                        | M                                                                                                    |                                                                                                    |  |  |  |  |
|------------------------------------|----------------------------------------------------------------------------------------------------|----------------------------------------------------------------------------------------------------|--|--|--|--|
| ③ giovedi 11 gennaio 2018 18:23:43 |                                                                                                    |                                                                                                    |  |  |  |  |
| Selezionare il modello documento   | Medico Branca                                                                                              |                                                                                                    |  |  |  |  |
| 2                                  | Rossi Mario Pediatra di base                                                                               | -                                                                                                    |  |  |  |  |
| Esenzione mensa                    | Data emissione Data inizio Giorni Data scade                                                               | nza                                                                                                    |  |  |  |  |
| Esenzione patologia                | 11/01/2018 (D) 11/01/2018 (D) 1 11/01/2018                                                                 | 8 🧑                                                                                                    |  |  |  |  |
| Esonero educazione fisica          | Codice Patologia                                                                                           |                                                                                                    |  |  |  |  |
| Generico                           |                                                                                                    | <u>بر</u>                                                                                                    |  |  |  |  |
| Giustificazi Nuovo modello F2      |                                                                                                    |                                                                                                    |  |  |  |  |
| Modifica modello F3                |                                                                                                    |                                                                                                    |  |  |  |  |
| Duplica modello F8                 |                                                                                                    |                                                                                                    |  |  |  |  |
| Modelli Pr Elimina modello Canc    | Anteprima documento Formati docume                                                                         | ento disponibili 🛛 🗸                                                                                                    |  |  |  |  |
|                                    |                                                                                                    |                                                                                                    |  |  |  |  |
|                                    |                                                                                                    | 0                                                                                                    |  |  |  |  |
|                                    |                                                                                                    |                                                                                                    |  |  |  |  |
| Dott. R                            | dibase                                                                                                    |                                                                                                    |  |  |  |  |
| Indirizzo                          | is Ugo Foscolo, 17 95030 SANTAGATA LI BATTIATI(CT)                                                         |                                                                                                    |  |  |  |  |
| Tel. 0953<br>e-Mail inf            | 2380<br>@e-shark.it                                                                                        | , in the second second s |  |  |  |  |
|                                    |                                                                                                    |                                                                                                    |  |  |  |  |
|                                    |                                                                                                    |                                                                                                    |  |  |  |  |
| SANTAG                             | TA LI BATTIATI, II 11/01/2018                                                                              |                                                                                                    |  |  |  |  |
| La paziel<br>Ugo Fost              | e Neri Carla nata a CATANIA(CT) il 23/02/2003 residente in Via<br>lo 17 - 95030 SANT'AGATA LI BATTIATI(CT) |                                                                                                    |  |  |  |  |
|                                    |                                                                                                    |                                                                                                    |  |  |  |  |
|                                    | al a selle se she                                                                                          |                                                                                                    |  |  |  |  |
|                                    | si certifica che                                                                                           | · · · · ·                                                                                                    |  |  |  |  |

Nella schermata successiva scrivere nella "Descrizione" il nome del modello personalizzato e cliccare sul pulsante "Salva e Apri" I per aprire il modello che potrà essere modificato e salvato.

| e-Shark S.r.l.               | Sito internet: www.e-Shark.it |  |
|------------------------------|-------------------------------|--|
| Via Ugo Foscolo, 17          | E-mail: info@e-shark.it       |  |
| 95030 S. A. Li Battiati (CT) | Tel: 095/302380               |  |

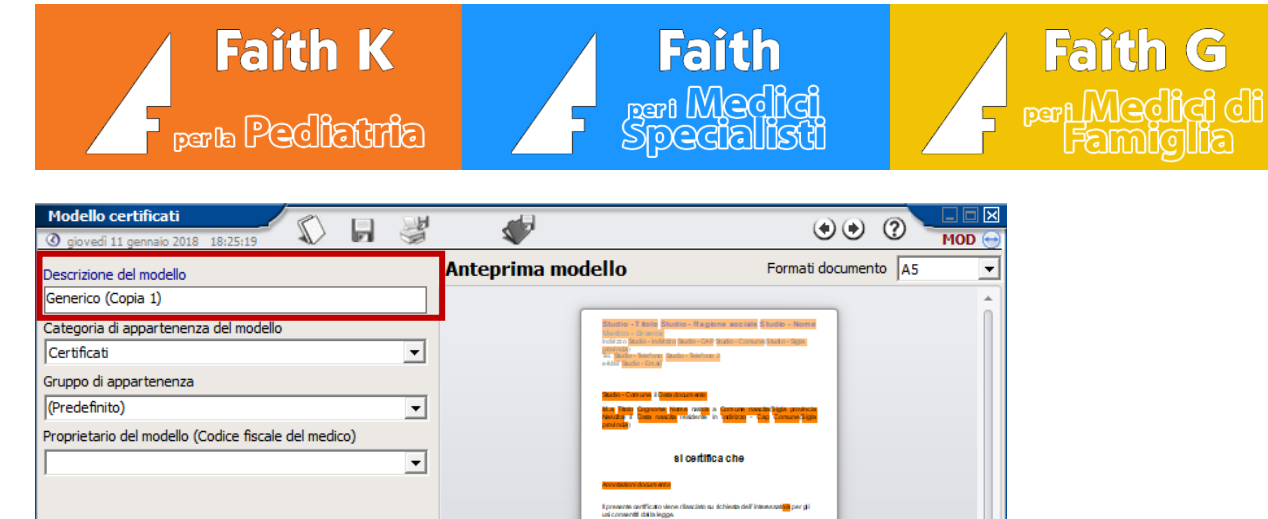

| Gruppo di appartenenza<br>(Predefinito)                   |                                                                                                    |   |
|-----------------------------------------------------------|----------------------------------------------------------------------------------------------------|---|
| Proprietario del modello (Codice fiscale del medico)      | si certifica che                                                                                                    |   |
|                                                           | Transmit and the<br>Transmit and the characteristic as a children del Transmittan per gli<br>unicronomitti della legan. |   |
|                                                           | united bits Made Country Medice New                                                                                     |   |
|                                                           |                                                                                                    |   |
|                                                           |                                                                                                    |   |
| Impostazioni generali                                     |                                                                                                    |   |
| Includi automaticamente l'intestazione nel documento      |                                                                                                    |   |
| Includi automaticamente il timbro alla fine del documento |                                                                                                    |   |
| Includi automaticamente il piede del documento            |                                                                                                    | Ŧ |

# Prestazioni PIP – ADI - ADP

Per creare una prestazione, selezionare "Prestazioni" attraverso l'albero della visita sulla sinistra. Digitare la prestazione desiderata oppure cliccare sul punteruolo e selezionare la prestazione dal menù "Ricerca".

| Prestazione visita<br>③ mercoledi 05 febbraio 2014 | 12.15.15 🖏 🐺 🗳 🔹 🔍 🖓                                         | □ ×<br>10D |                                   |                      |
|----------------------------------------------------|--------------------------------------------------------------|------------|-----------------------------------|----------------------|
| ELENCO SEZIONI                                     | Medico     Branca       Rossi Mario         Pediatra di base |            |                                   |                      |
| Generale                                           | Codice prestazione Prestazione studio                        | Ø          |                                   |                      |
|                                                    | Quantità Stato prestazione<br>1,0 Eseguita                   | R          | Funzioni s<br>Ricerca             | tandard<br>INS       |
|                                                    | Data e Ora prestazione<br>05/02/2014 🔇 00:00                 |            | <u>M</u> odifica<br><u>N</u> uovo | CTRL + M<br>CTRL + N |
|                                                    | Annotazioni / Patologia                                      | Ø          |                                   |                      |
|                                                    | Importo unitario     Importo totale       € 0,0     € 0,0    |            |                                   |                      |

| e-Shark S.r.l.               | Sito internet: www.e-Shark.it |  |
|------------------------------|-------------------------------|--|
| Via Ugo Foscolo, 17          | E-mail: info@e-shark.it       |  |
| 95030 S. A. Li Battiati (CT) | Tel: 095/302380               |  |

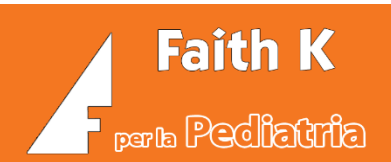

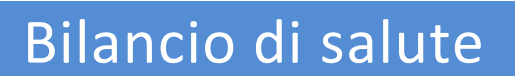

Faith

CĬ

Faith G

Cliccare su "Nuovo" della sezione "Elenco bilanci di salute" presente all'interno dell'home page della visita o selezionare "Bilanci di salute" attraverso l'albero della visita sulla sinistra.

| Curve di crescita<br>Patologie del paziente<br>Richiesta farmaci<br>Dettaglio Richiesta Farmaci                         | 🗋 Nuovo 🛛 🛤 Curve di crescita | 2                         |
|----------------------------------------------------------------------------------------------------|-------------------------------|---------------------------|
| 🛛 🗐 Richiesta accertamenti                                                                                              | ELENCO FARMAC                 | I                         |
| Certificati<br>Certificati<br>Diste<br>Stampe varie                                                                     | Nessun elemento trovato       | Nessun el<br><b>Nuovo</b> |
| Prestazioni                                                                                                    |                               | -                         |
| Bilanci di salute                                                                                                    | Nessun elemento trovato       | Nessun el<br>Nuovo        |
| Esenzioni del paziente                                                                                                  | ELENCO CERTIFICAT             | I                         |
| Vaccinazioni dei paziente     Intolleranze/Allergie     Allergie     Allergie     Piano terapeutico     Elevitato acame | Nuovo                         | Nessun el<br><b>Nuovo</b> |

Per fare un bilancio di salute, selezionare "Bilanci di salute" attraverso l'albero della visita sulla sinistra. Scegliere il bilancio che si deve fare attraverso il menù a tendina "Tipo bilancio" e proseguire nella compilazione del bilancio.

| Bilancio della salute                                                                                                    |                                                                                                    |                     |
|----------------------------------------------------------------------------------------------------|----------------------------------------------------------------------------------------------------|---------------------|
| 🔇 venerdî 12 gennaio 2018 10:46:04                                                                                                    |                                                                                                    |                     |
| Tipo bilancio                                                                                                    | Data Medico Branca                                                                                                  |                     |
| 01 BILANCIO DI SALUTE 3 MESI (+/- 30gg)                                                                                                    | ✓ 12/04/2017   Rossi Mario   Pediatra di b                                                                          | ase 💌               |
| 01 BILANCIO DI SALUTE 3 MESI (+/- 30qg)<br>02 BILANCIO DI SALUTE 6 MESI (+/- 30gg)<br>03 BILANCIO DI SALUTE 9 MESI +/- 60gg<br>04 BILANCIO DI SALUTE 12 MESI (+/- 60 gg)<br>05 BILANCIO DI SALUTE 3 ANNI (+/- 90 gg)<br>07 BILANCIO DI SALUTE 3 ANNI (+/- 90 gg)<br>08 BILANCIO DI SALUTE 8-10 ANNI | Annotazioni           Rilevazioni           Peso (kg)         0,0           Altezza (cm)         0,0            0,0 | 0,0 <i>M.D.</i>     |
| ALIMENTAZIONE                                                                                                    |                                                                                                    | ^.                  |
| RACCORDO ANAMNESTICO                                                                                                    | NO                                                                                                    |                     |
| Raccordo anamnestico (Specificare)                                                                                                    |                                                                                                    |                     |
| SVILUPPO PSICOMOTORIO                                                                                                    |                                                                                                    |                     |
| Mobilità spontanea fluida                                                                                                    | SI                                                                                                    |                     |
| Buon controllo del capo                                                                                                    | SI                                                                                                    |                     |
| Si solleva sui gomiti                                                                                                    | SI                                                                                                    |                     |
| Sorride                                                                                                    | SI                                                                                                    |                     |
| E' consolabile                                                                                                    | SI                                                                                                    |                     |
| Difficoltà di relazione, sonno, alimentazione                                                                                                    |                                                                                                    |                     |
| APPARATO VISIVO                                                                                                    |                                                                                                    |                     |
| Occhi normali all'ispezione                                                                                                    | SI                                                                                                    | đ                   |
| Riflesso rosso                                                                                                    | SI                                                                                                    |                     |
| Esito Riflesso rosso                                                                                                    |                                                                                                    | ~                   |
|                                                                                                    | Mostra rik                                                                                                    | evazioni precedenti |

| e-Shark S.r.l.               | Sito internet: www.e-Shark.it |  |
|------------------------------|-------------------------------|--|
| Via Ugo Foscolo, 17          | E-mail: info@e-shark.it       |  |
| 95030 S. A. Li Battiati (CT) | Tel: 095/302380               |  |

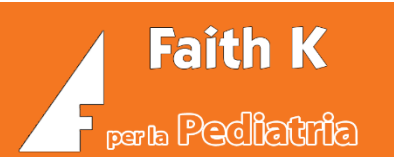

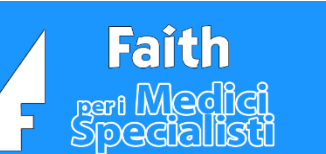

# Vaccinazioni

Se non sono presenti vaccinazioni, per paziente selezionato, viene richiesto se si vuole creare o no il calendario delle vaccinazioni. Rispondendo "Si", il programma procederà con la creazione partendo dal gruppo selezionato.

Quindi, non è più necessario selezionare "Crea da gruppo" dall'home page del paziente.

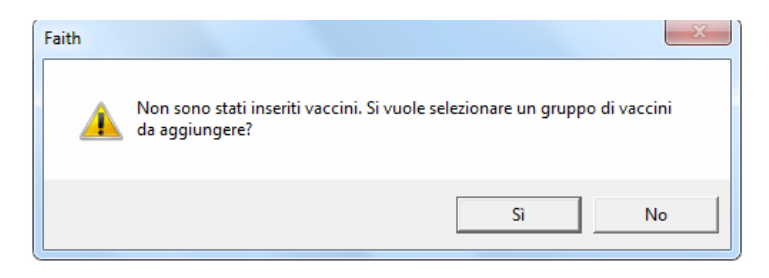

|   | Calendario vaccinazioni                               |                             | H CX     |          |          | (4) (4)          | 0 -           |      |
|---|-------------------------------------------------------|-----------------------------|----------|----------|----------|------------------|---------------|------|
|   | O mercoledì 12 febbraio 2014 11:50:                   | 04 🔍 🖬                      | 1 K      |          |          |                  |               | INS  |
|   | Calendario vaccinazioni                               |                             |          |          |          | Passa a Visualiz | zazione class | sica |
|   |                                                       | Dose nº1                    | Dose n°2 | Dose n°3 | Dose n°4 |                  |               |      |
|   | <u>Difterite, tetano e pertosse</u>                   |                             |          |          |          |                  |               |      |
|   | Epatite B                                             |                             |          |          |          |                  |               |      |
|   | <u>Haemophilus influenza B</u>                        |                             |          |          |          |                  |               |      |
|   | Meningococcico coniugato                              |                             |          |          |          |                  |               |      |
| X | Morbillo, parotite e rosolia<br>Papilloma virus umano |                             |          |          |          |                  |               |      |
|   | Pneumococco                                           |                             |          |          |          |                  |               |      |
|   | Polio_                                                |                             |          |          |          |                  |               |      |
|   | <u>Rotavirus</u>                                      |                             |          |          |          |                  |               |      |
|   | <u>Varicella</u>                                      |                             |          |          |          |                  |               |      |
|   |                                                       |                             |          |          |          |                  |               |      |
|   | Altri dati Calcola/Aggiur                             | ngi <u>d</u> osi successive |          |          |          |                  |               |      |

Cliccando sul riquadro a sinistra, sulla singola vaccinazione è possibile modificare la vaccinazione, per es. per eliminare una dose.

E' possibile, inoltre, calcolare/aggiungere una dose aggiuntiva alla vaccinazione selezionata.

| e-Shark S.r.l.               | Sito internet: www.e-Shark.it |  |
|------------------------------|-------------------------------|--|
| Via Ugo Foscolo, 17          | E-mail: info@e-shark.it       |  |
| 95030 S. A. Li Battiati (CT) | Tel: 095/302380               |  |

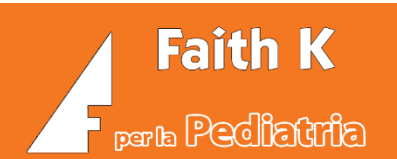

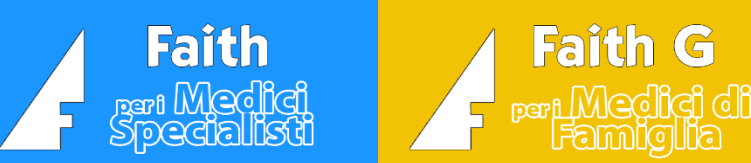

# Cambio Password TS

Per eseguire il cambio della password del sistema TS bisogna andare, dal menù principale, su "Comunicazione" e cliccare poi su "Cambio password TS".

| Cambio parola chiave di accesso a Sistema TS                                                                                                    |                                                                                  |      |  |  |  |  |
|----------------------------------------------------------------------------------------------------|----------------------------------------------------------------------------------|------|--|--|--|--|
| <b>Impostazioni</b><br>Inserire la nuova parola chiave<br>e cliccare sul pulsante Avanti p                                                                                                    | e da assegnare all'identificativo utente corrente<br>er completare l'operazione. |      |  |  |  |  |
| Identificativo Utente:<br>Parola chiave corrente:<br><b>Nuova parola chiave:</b>                                                                                                    | PROVAX00X00X000Y  *******   Visualizza password                                  |      |  |  |  |  |
| <ul> <li>Il cambio della parola chiave è stato già effettuato da Sistema TS o da un'altra postazione relativa allo stesso utente.</li> <li>Imposta codice PIN. Se si sta attivando la parola chiave per la prima volta o se la parola chiave è stata reimpostata in seguito ad un blocco dell'utente.</li> <li>Per scaricare il documento contenente il nickname <u>clicca qui.</u></li> </ul> |                                                                                  |      |  |  |  |  |
| <u>SistemaTS</u>                                                                                                    | < Indietro Avanti > Annu                                                         | ılla |  |  |  |  |

Inserire, quindi, la nuova password e cliccare su "Avanti".

N.B. prima di eseguire il cambio della password, se non si ricorda la vecchia parola chiave, è possibile leggerla digitando sulla tastiera Ctrl + P.

| e-Shark S.r.l.               | Sito internet: www.e-Shark.it |  |
|------------------------------|-------------------------------|--|
| Via Ugo Foscolo, 17          | E-mail: info@e-shark.it       |  |
| 95030 S. A. Li Battiati (CT) | Tel: 095/302380               |  |

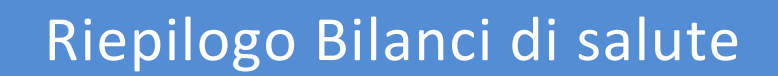

Faith

Faith G

Per estrarre il riepilogo dei bilanci di salute è necessario andare, dal menù principale, su "Comunicazione" e cliccare poi su "Bilanci di salute". Inserire, quindi, il periodo desiderato es. 12/2017 e cliccare su "Trova".

| <u>H</u> ome Pag | e          | <u>S</u> tudio   | Prenota <u>z</u> ioni | <u>A</u> ccettazioni | <u>V</u> isita | Tabel <u>l</u> e  | Comunicazione | <u>U</u> tilità | Im <u>p</u> ostazioni | St |
|------------------|------------|------------------|-----------------------|----------------------|----------------|-------------------|---------------|-----------------|-----------------------|----|
| BILANCI          | DI SALUTE  |                  |                       |                      |                |                   |               |                 |                       |    |
| Filtra e         | elementi   | i da visu        | alizzare              |                      |                |                   |               | Rice            | erca:                 |    |
|                  |            | Campo:<br>Cerca: | Periodo<br>12/2017    |                      |                | <b>▼</b><br>Trova |               | ]               |                       |    |
| Periodo          | Data       |                  | Bilancio              |                      | Cod            | ice               | Cognome       |                 | Nome                  |    |
| 12/2017          | 19/12/2017 | 03 BILANCI       | O DI SALUTE 6         | MESI                 | BS03           | Ru                | SSO           | l               | .etizia               |    |
| 12/2017          | 15/12/2017 | 06 BILANCI       | O DI SALUTE 3         | ANNI (+/- 90         | ggBS06         | Pro               | va            | F               | Prova                 |    |
| 12/2017          | 11/12/2017 | 01 BILANCI       | O DI SALUTE 3         | MESI (+/- 30g        | gg)BS01        | Ner               | ri            | (               | Carla                 |    |
| 12/2017          | 03/12/2017 | 04 BILANCI       | O DI SALUTE 1         | 2 MESI (+/- 60       | ) gBS04        | Ros               | ssi           | E               | Eleonora              |    |

Faith K

parla Pecliatria

.

Per stampare il riepilogo cliccare su "Stampa"; per esportare il file in pdf cliccare su "Altre funzioni" e poi su "Esporta bilanci di salute in PDF".

|                                           | Altre funzioni                   |
|-------------------------------------------|----------------------------------|
|                                           | Stampa dettaglio bilanci         |
|                                           | Esporta bilanci di salute in PDF |
| Nuovo Elimina Irova Stampa Altre funzioni | 7 elementi visualizzati          |

| e-Shark S.r.l.               | Sito internet: www.e-Shark.it |
|------------------------------|-------------------------------|
| Via Ugo Foscolo, 17          | E-mail: info@e-shark.it       |
| 95030 S. A. Li Battiati (CT) | Tel: 095/302380               |

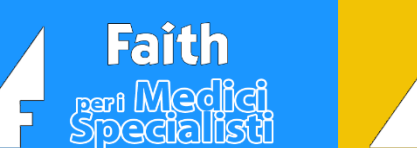

**Faith G** 

# Prestazioni PIP-ADI-ADP

Per estrarre il riepilogo delle prestazioni è necessario andare, dal menù principale, su "Comunicazione" e cliccare poi su "Prestaz. PIP-ADI-ADP". Inserire, quindi, il periodo desiderato es. 12/2017 e cliccare su "Trova".

| <u>H</u> ome Page | e 4                                      | <u>S</u> tudi | o Prenota <u>z</u> ioni           | <u>A</u> ccettazioni | <u>V</u> isita | Tabel <u>l</u> e | Comunicazione | <u>U</u> tilità | Impostazioni | Statistic |
|-------------------|------------------------------------------|---------------|-----------------------------------|----------------------|----------------|------------------|---------------|-----------------|--------------|-----------|
| PRESTAZ           | PRESTAZIONI PIP - ADI - ADP              |               |                                   |                      |                |                  |               |                 |              |           |
| Filtra e          | Filtra elementi da visualizzare Ricerca: |               |                                   |                      |                |                  |               |                 |              |           |
|                   | (                                        |               |                                   |                      |                |                  |               |                 |              |           |
|                   |                                          | Campo:        | Periodo                           |                      |                | -                | ]             |                 |              |           |
|                   |                                          | Cerca:        | 12/2017                           |                      |                | Trova            |               |                 |              |           |
|                   |                                          | -             |                                   |                      |                |                  |               |                 |              |           |
| Periodo           | Data                                     |               | Prestazione                       | 2                    | Imp            | orto             | Cognome       |                 | No           | me        |
| 12/2017           | 10/12/2017                               | Boel test     |                                   |                      |                | 21,43 R          | ossi          |                 | Eleonora     |           |
| 12/2017           | 01/12/2017                               | Screening     | per l'ambliopia 21,43 Neri        |                      |                | Carla            |               |                 |              |           |
| 12/2017           | 01/12/2017                               | Rimozione     | e tappo di cerume 7,18 Neri Carla |                      |                |                  |               |                 |              |           |

Per stampare le prestazioni scegliere il report e cliccare su "E-mail" se si desidera inviarle o cliccare su "PDF" per salvare il file in pdf.

## Supporto e Assistenza

Per richiedere supporto o assistenza alla e-Shark:

<u>TELEFONO</u>: 095302380 <u>WHATSAPP</u>: 3804776606 <u>E-MAIL</u>: faith@e-shark.it <u>FAX:</u> 0952246131

### ASSISTENZA REMOTA E CHAT:

In alto, sull'Home Page, è disponibile l'icona che permette di accedere al nuovo sistema di teleassistenza:

 Home Page
 Studio
 Prenotazioni
 Accettazioni
 Visita
 Tabelle
 Comunicazione
 Utilità
 Imgostazioni
 Statistiche
 Imgostazioni
 Statistiche
 Imgostazioni
 Statistiche
 Imgostazioni
 Statistiche
 Imgostazioni
 Statistiche
 Imgostazioni
 Statistiche
 Imgostazioni
 Statistiche
 Imgostazioni
 Statistiche
 Imgostazioni
 Statistiche
 Imgostazioni
 Statistiche
 Imgostazioni
 Statistiche
 Imgostazioni
 Statistiche
 Imgostazioni
 Statistiche
 Imgostazioni
 Statistiche
 Imgostazioni
 Statistiche
 Imgostazioni
 Statistiche
 Imgostazioni
 Statistiche
 Imgostazioni
 Statistiche
 Imgostazioni
 Statistiche
 Imgostazioni
 Statistiche
 Imgostazioni
 Statistiche
 Imgostazioni
 Statistiche
 Imgostazioni
 Statistiche
 Imgostazioni
 Statistiche
 Imgostazioni
 Statistiche
 Imgostazioni
 Statistiche
 Imgostazioni
 Imgostazioni
 Statistiche
 Imgostazioni
 Imgostazioni
 Imgostazioni
 Imgostazioni
 Imgostazioni
 Imgostazioni
 Imgostazioni
 Imgostazioni
 Imgostazioni
 Imgostazioni
 Imgostazioni

| e-Shark S.r.l.               | Sito internet: <u>www.e-Shark.it</u> |  |
|------------------------------|--------------------------------------|--|
| Via Ugo Foscolo, 17          | E-mail: info@e-shark.it              |  |
| 95030 S. A. Li Battiati (CT) | Tel: 095/302380                      |  |

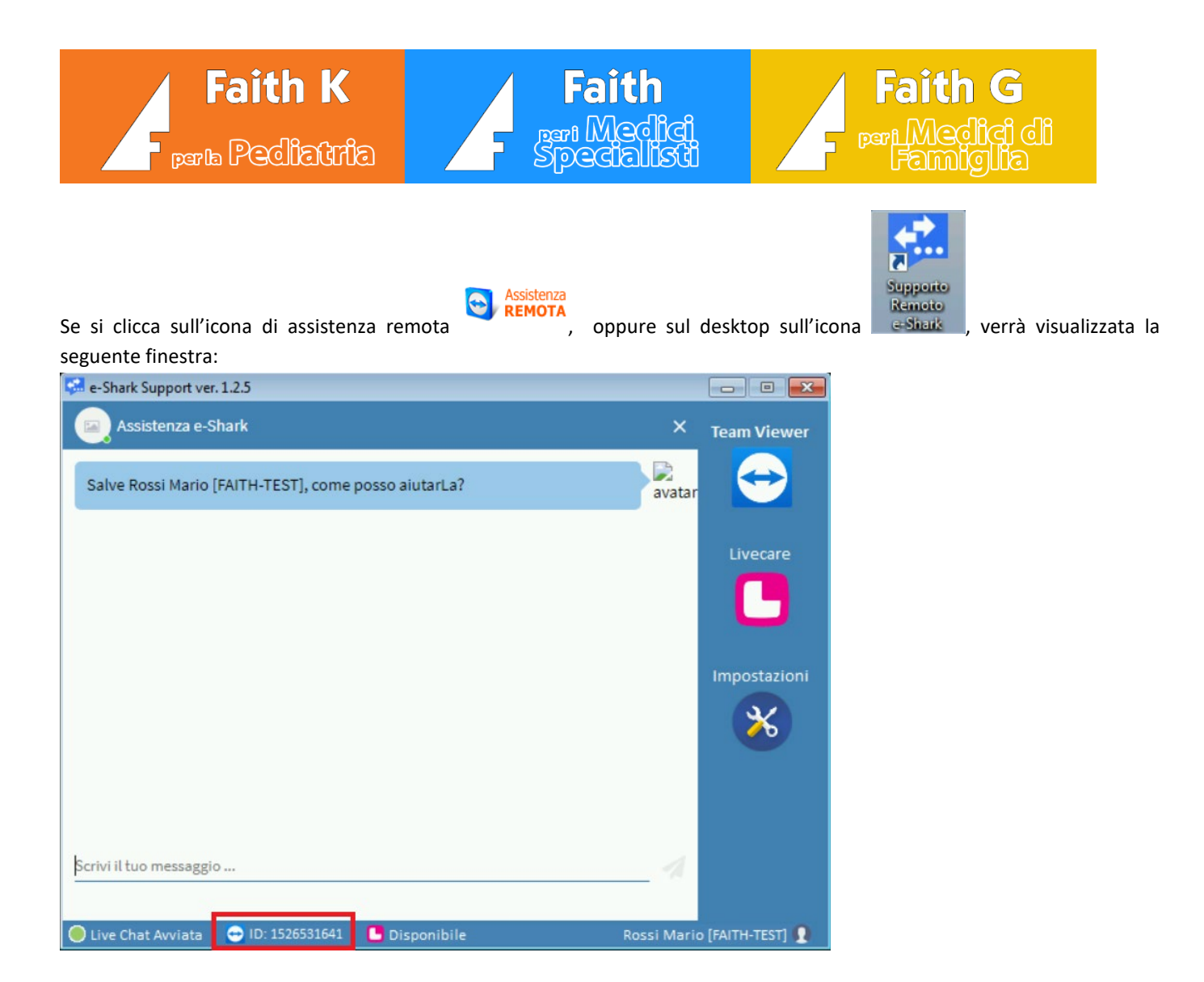

Con questa finestra è possibile comunicare con il Centro Assistenza Faith come in una normalissima CHAT.

### Comunicare, se richiesto, l'ID visualizzato in basso

Per maggiori informazioni, video formativi, richiesta di un contatto, visita il sito <u>https://sanita.e-shark.it/faith-k/</u> o inquadra il QR code con il tuo smartphone:

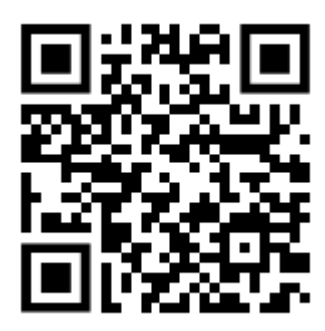

| e-Shark S.r.l.               | Sito internet: www.e-Shark.it |  |
|------------------------------|-------------------------------|--|
| Via Ugo Foscolo, 17          | E-mail: info@e-shark.it       |  |
| 95030 S. A. Li Battiati (CT) | Tel: 095/302380               |  |